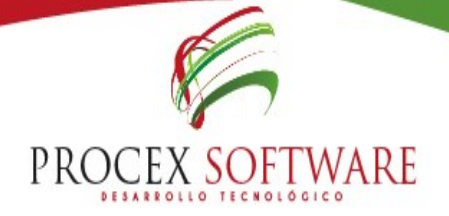

### MANUAL APLICACIÓN

Sistema de gestión de información

Actividades de protección específica y detección temprana

SIGIRES-4505

Procex Software SAS

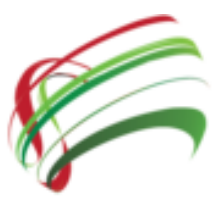

Versión 1.0

Septiembre 2016

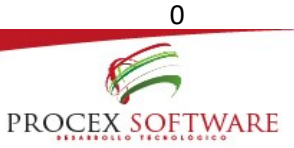

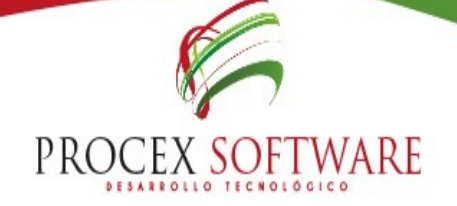

### CONTENIDO

| INTRO     | ODUCCION                                       | 3  |
|-----------|------------------------------------------------|----|
| OBJE      | TIVOS                                          | 4  |
| EMPE      | EZAR A NAVEGAR                                 | 5  |
| 1.        | SOLICITUD DE USUARIO Y CLAVE                   | 5  |
| 2.        | OPCIONES DE BOTÓN MENÚ:                        | 6  |
| З.        | INGRESO O "LOGIN" DE USUARIO:                  | 6  |
| 4.        | NAVEGACIÓN PÁGINA PRINCIPAL:                   | 7  |
| INICIC    | 0                                              | 7  |
| 1.        | CUMPLIMIENTO:                                  | 8  |
| 2.        | CUMPLIMIENTO POR PROGRAMAS:                    | 9  |
| З.        | Población:                                     | 10 |
| 4.        | Actividades:                                   | 11 |
| CARG      | GA DE ARCHIVOS                                 | 12 |
| 1.        | Seleccionar Archivo                            | 13 |
| 2.        | CARGAR                                         | 14 |
| З.        | INTERPRETACIÓN, ANÁLISIS Y SOLUCIÓN DE ERRORES | 15 |
| 4.        | ESTADO FINAL DE LOS ARCHIVOS                   | 16 |
| 5.        | LOG DE ERRORES                                 | 17 |
| 6.        | CERTIFICADO                                    | 18 |
| 7.        | Archivos cargados                              | 19 |
| <i>8.</i> | EVALUACIÓN DE CUMPLIMIENTO EN CARGUE           | 20 |
| INFOF     | RMES                                           | 21 |
| 1.        | General:                                       | 21 |
| 2.        | ALERTAS                                        | 22 |
| З.        | Cohortes 412:                                  | 24 |
| 4.        | COHORTES SALUD PÚBLICA:                        | 27 |
| 5.        | Afiliados:                                     | 28 |
|           | A. Información afiliados:                      | 28 |
|           | B. Consolidado afiliados:                      | 30 |
|           | C. Afiliados sin actividades:                  | 31 |
| 6.        | TABLEROS                                       | 31 |
|           | A. Cumplimiento general:                       | 31 |
|           | B. Cumplimiento por indicador:                 | 32 |
|           | C. Cumplimiento por programa:                  | 34 |

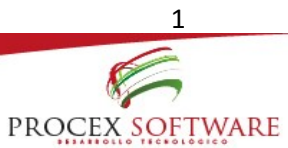

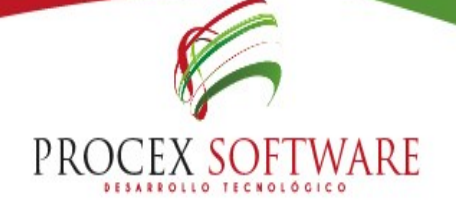

| D.      | Distribución poblacional:  | -35 |
|---------|----------------------------|-----|
| E.      | Tendencia al cumplimiento: | -36 |
| F.      | Comparativo de programas:  | -37 |
| INDICAD | ORES                       | -38 |
| 1.      | INDICADORES:               | -38 |
| 2.      | PROGRAMACIÓN:              | -39 |

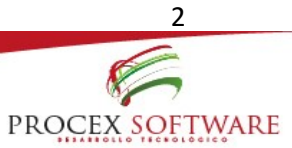

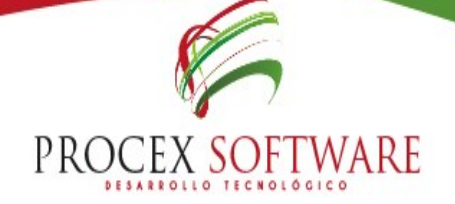

### INTRODUCCION

El crecimiento en el uso de las nuevas tecnologías y en particular el uso de la Web, está teniendo un impacto significativo en los sistemas de información; a medida que el número y complejidad de las aplicaciones basadas en red crece, se hace necesario reflexionar acerca de la forma en la cual éstas deben ser creadas y cómo mantener su calidad e integridad.

En razón a lo anterior, con la siguiente guía de usuario se busca explicar el uso de la aplicación denominada SISTEMA DE GESTIÓN DE INFORMACIÓN ACTIVIDADES PROTECCIÓN ESPECIFICA Y DETECCIÓN TEMPRANA SIGIRES – 4505, desarrollado por el proveedor de tecnología PROCEX SOFTWARE, en el cual, el usuario podrá ingresar, consultar, cargar y validar la información del anexo técnico de la resolución 4505 expedida en el año 2012 por el Ministerio de Salud y protección social.

Se describe de forma detallada cada uno de los campos que presenta la herramienta, diseñada en una interfaz completamente amigable al usuario, y se explica el correcto uso y funcionamiento de cada una de las opciones contenida dentro de la aplicación.

La guía de usuario, se realiza con el fin de orientar a la persona responsable del proceso, dentro de un ambiente de navegación seguro y confiable, y donde pueda aclarar las dudas, minimizando la posibilidad de errores y la correcta interpretación de los datos allí contenidos.

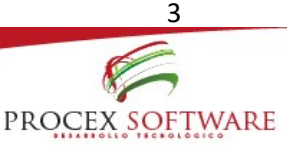

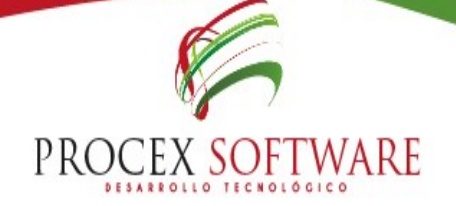

### OBJETIVOS

- Orientar al usuario frente a los retos que se presentan con el uso de la aplicación.
- Permitir a los usuarios navegar de forma tranquila y segura dentro de la aplicación, para ingreso, corrección, consulta y validación de datos.
- Conocer cómo utilizar el sistema, mediante una descripción detallada e ilustrada de las opciones.
- Permitir conocer datos en tiempo real para realizar una oportuna gestión del riesgo a los afiliados a la aseguradora.
- Conocer indicadores y programación de actividades, para llegar a cumplimientos trazados por la aseguradora, donde la IPS puede gestionar e intervenir de manera oportuna para el logro de los objetivos conjuntos.

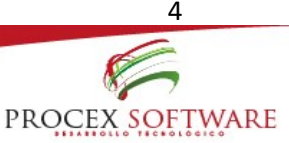

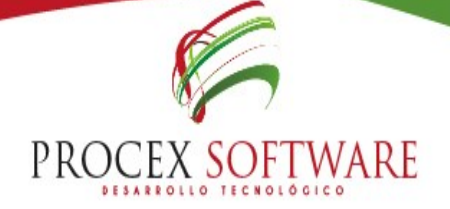

### **EMPEZAR A NAVEGAR**

### 1. SOLICITUD DE USUARIO Y CLAVE

Para empezar a navegar en la aplicación SISTEMA DE GESTIÓN DE INFORMACIÓN ACTIVIDADES PROTECCIÓN ESPECIFICA Y DETECCIÓN TEMPRANA SIGIRES – 4505, el funcionario debe hacer solicitud de usuario y clave mediante el formato establecido, el cual podrá ser descargado desde la página web, realizando el siguiente proceso:

Ingrese al navegador Web Google Chrome:

pogle Chrome

- Digite la página web de la aseguradora.
- Dé click en la opción: PORTAL PARA IPS
- Dé click en la opción: DATOS RESOLUCIÓN 4505

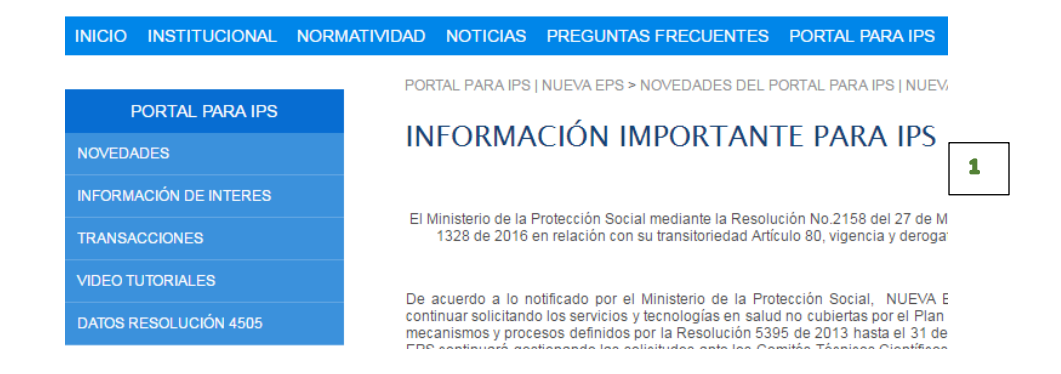

- Luego, en la ventana que se muestra, dé click en la parte superior derecha, en la opción MENU
- Dé click en el enlace: PREGUNTAS FRECUENTES:

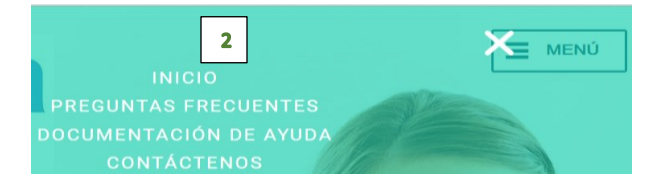

 Se desplegará la información, mostrando el enlace para descargar el formato de solicitud de creación de usuario, el cual, se debe diligenciar en un excel, y enviarlo al correo electrónico de mesa de ayuda de Procex: mesadeayuda\_neps@procex.co

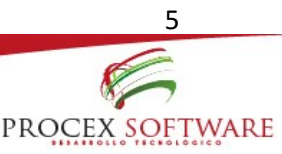

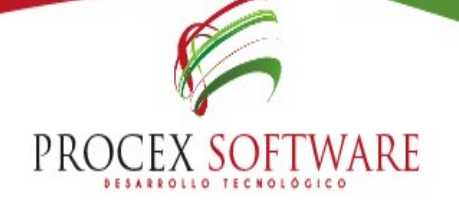

### 2. OPCIONES DE BOTÓN MENÚ:

Allí encontrará las opciones de: Inicio, Preguntas Frecuentes, Documentación de Ayuda y los datos de contacto para la mesa de ayuda del proveedor de tecnología Procex Software.

### 3. INGRESO O "LOGIN" DE USUARIO:

Aquí encontrará información de:

- Estado actual de la aplicación: según correspondan las fechas, indicará ABIERTA o CERRADA.
- Fechas de apertura: Estas fechas se pueden consultar desde el botón Menú
- Fecha generación indicadores: Siempre será visible en esta ventana.
- Siempre que se desee ingresar a la aplicación, se debe seguir el siguiente proceso: Ingrese al navegador Web Google Chrome
- Digite la página web de la aseguradora
- Dé click en la opción: PORTAL PARA IPS
- Dé click en la opción: DATOS RESOLUCIÓN 4505
- Dé click en: ACCESO A LA APLICACIÓN:

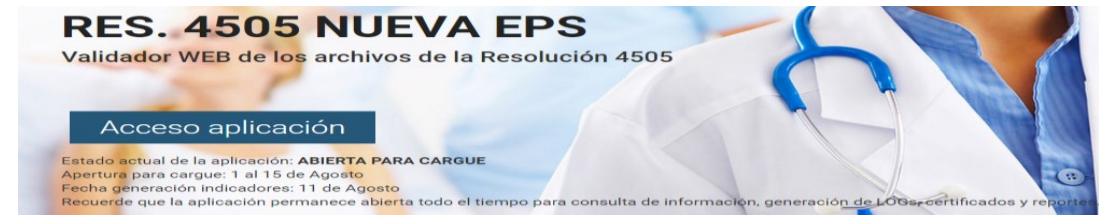

• Posteriormente se mostrará los cuadros para ingreso de usuario y clave previamente solicitados.

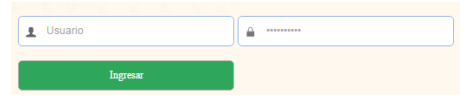

Usuario: corresponde a los 12 dígitos de código de habilitación de la IPS. Contraseña: corresponde al número de identificación de la persona responsable del cargue de información de Resolución 4505 al interior de la IPS.

La aplicación permanece abierta todo el tiempo para consulta de información, generación de LOG<sup>(1)</sup>, certificados y reportes.

LOG<sup>(1):</sup> Término empleado para identificar los errores generados luego del ingreso del archivo con la información del anexo técnico de la Resolución 4505 de 2012 en la aplicación.

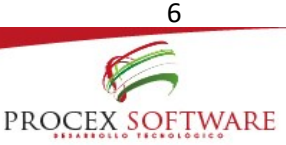

### 4. NAVEGACIÓN PÁGINA PRINCIPAL:

Para que el usuario pueda empezar a navegar dentro de la aplicación, debe aceptar los términos de condiciones, en los cuales se compromete a mantener la confidencialidad de la información aquí reportada:

PROCEX SOFTWARE

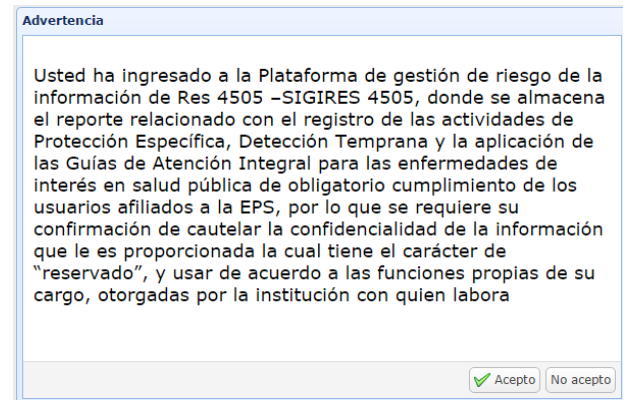

Posterior a aceptar los términos, se muestra la página de inicio de navegación del software:

• Se encuentran los siguientes botones:

| eps<br>gente cuidando gente                 | Promoción y Prevención | Sistema de gestión de información<br>Actividades de protección específica y detección temprana |
|---------------------------------------------|------------------------|------------------------------------------------------------------------------------------------|
| Cuidat                                      | e<br>In & Prevención   | SIGIRES-4000                                                                                   |
| Inicio   Administración   Carga de Archivos | Informes I Indicadores |                                                                                                |

Donde:

### INICIO

- Se da una explicación de los procesos generales que el usuario podrá realizar en la aplicación.
- Normatividad vigente
- Lineamientos generales
- Se encuentran los botones de: Cumplimiento, Cumplimiento por programas, Población y Actividades, donde se observa la evaluación general de los indicadores de la EPS.

VISITANOS

www.procex.co

- Normatividad vigente de la Resolución 412 de 2000 y 4505 de 2012
- Documentos de consulta de los Programas de Promoción y Prevención
- Manuales de los Programas de Promoción y Prevención

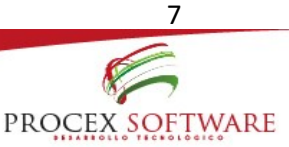

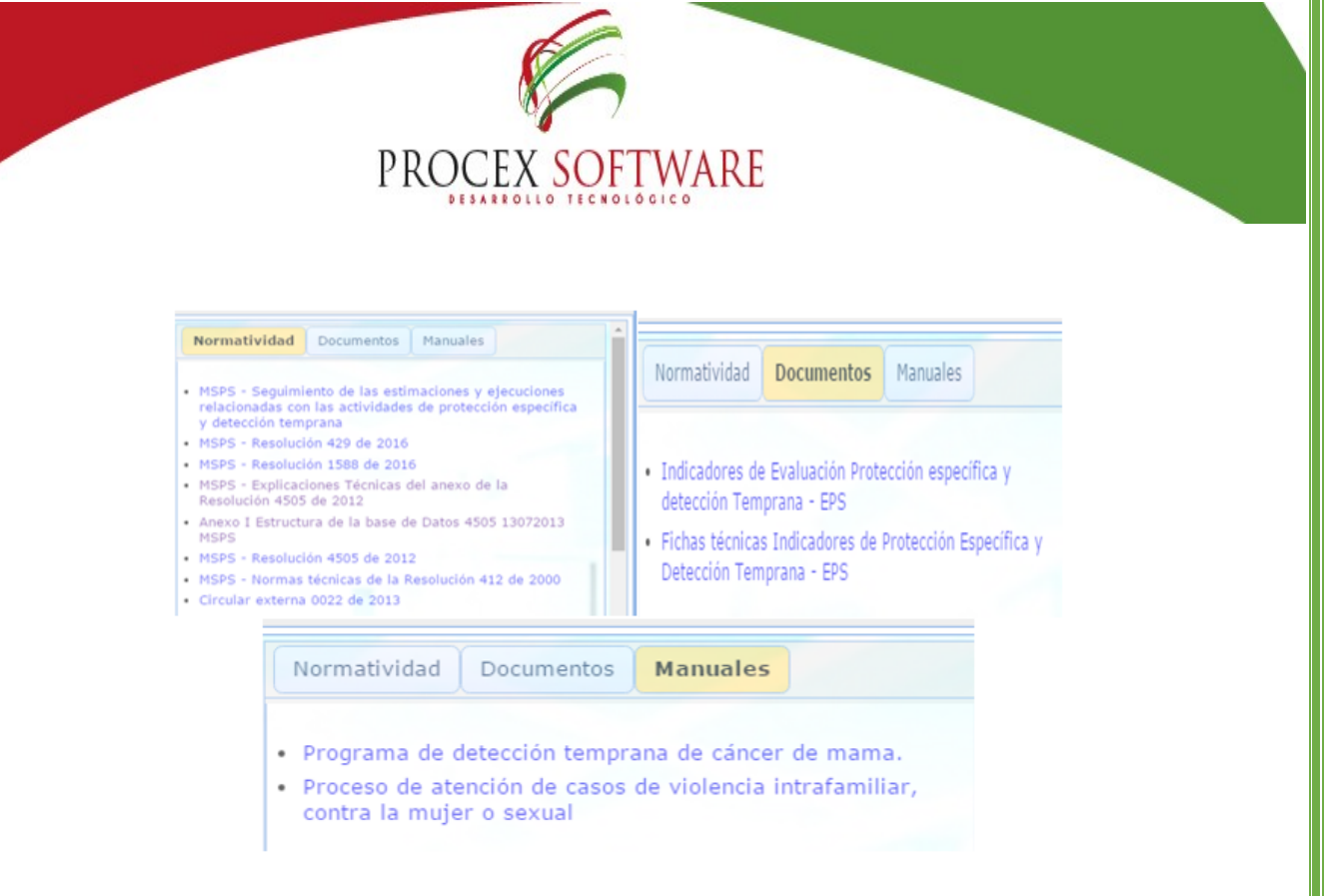

### 1. Cumplimiento:

En esta opción se puede visualizar de forma gráfica y numérica el histórico del cumplimiento general de los indicadores de los programas de promoción y prevención durante el año 2016. Esta información es actualizada de manera mensual.

Para revisar el cumplimiento de los indicadores por régimen, basta con escoger el ítem a evaluar, y dar click en el botón actualizar, así:

| Acerca de      | Cumplimiento | Cumplimiento por programas | Población | Actividades |               |
|----------------|--------------|----------------------------|-----------|-------------|---------------|
| Acerca de      | cumprimiento | cumplimiento por programas | FODIACION | Activitades | Seleccione el |
| Régimen: Subsi | diado        | 🗙 🗸 🍪 Actualizar           |           |             | régimen a     |
|                |              |                            |           |             | validar v     |
|                |              |                            |           |             | oprima        |
|                |              |                            |           |             | actualizar.   |

VISITANOS

www.procex.co

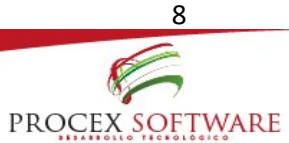

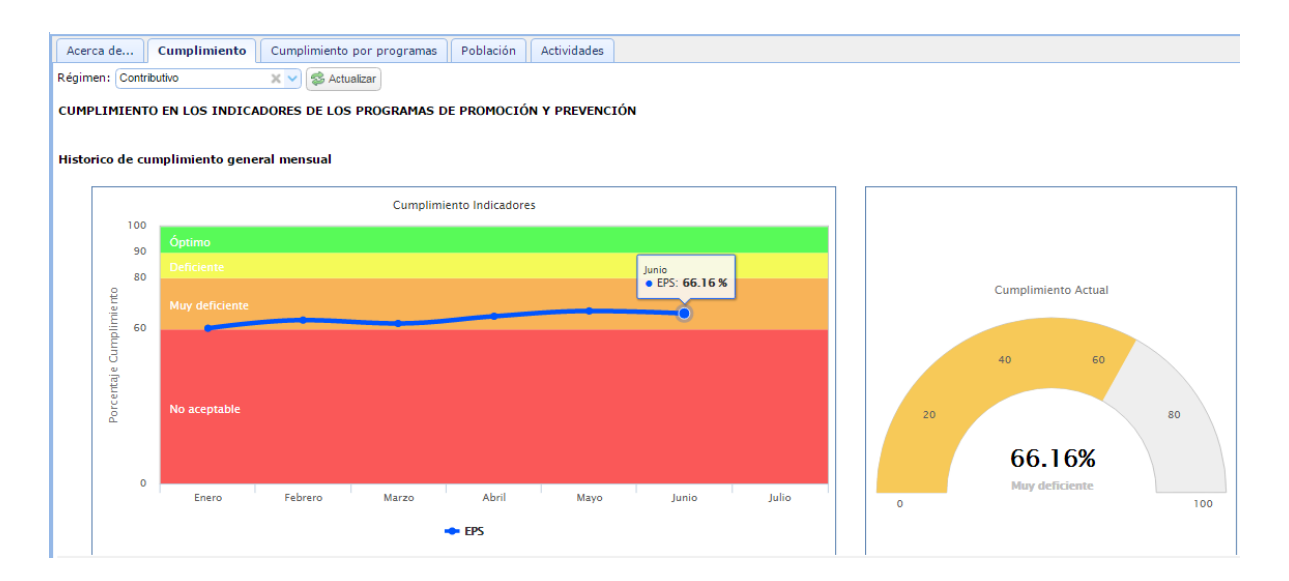

Al lado izquierdo se muestra en línea de tiempo la tendencia de cumplimiento de las coberturas en el año vigente evaluado. Si se desea validar el dato de cada mes, basta con colocar el cursor del mouse sobre cada período de corte, y se mostrará el valor obtenido.

Al lado derecho, se muestra en formato velocímetro el mismo dato, el cual visualizar el cumplimiento general de la aseguradora. El velocímetro muestra el dato obtenido en el último período evaluado; se muestra la evaluación correspondiente, de acuerdo al tablero de control de los indicadores generales.

### 2. Cumplimiento por programas:

En esta opción se puede visualizar en diagramas de barras, el cumplimiento de los indicadores de los programas de promoción y prevención durante el año 2016, detallado por programas según la población objeto. Esta información es actualizada de manera mensual.

En esta opción se puede hacer la validación de los siguientes programas, por medio de una lista desplegable:

- Vacunación menores
- Vacunación mujeres
- Vacunación adultos
- Crecimiento y desarrollo
- Joven
- Adulto
- Planificación familiar
- Prenatal
- Parto
- Detección temprana cérvix DT

- Detección temprana mama DT
- Salud oral
- Salud visual
- TBC
- Alteraciones nutricionales
- ITS
- Menor y mujer maltratados
- DI
- Información

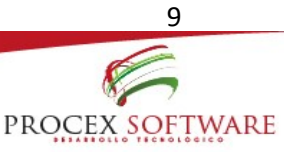

Basta con elegir el programa de Promoción y Prevención a validar, y dar click en la opción actualizar, posterior a esto, inmediatamente se mostrará en barras, la evaluación obtenida en el período evaluado:

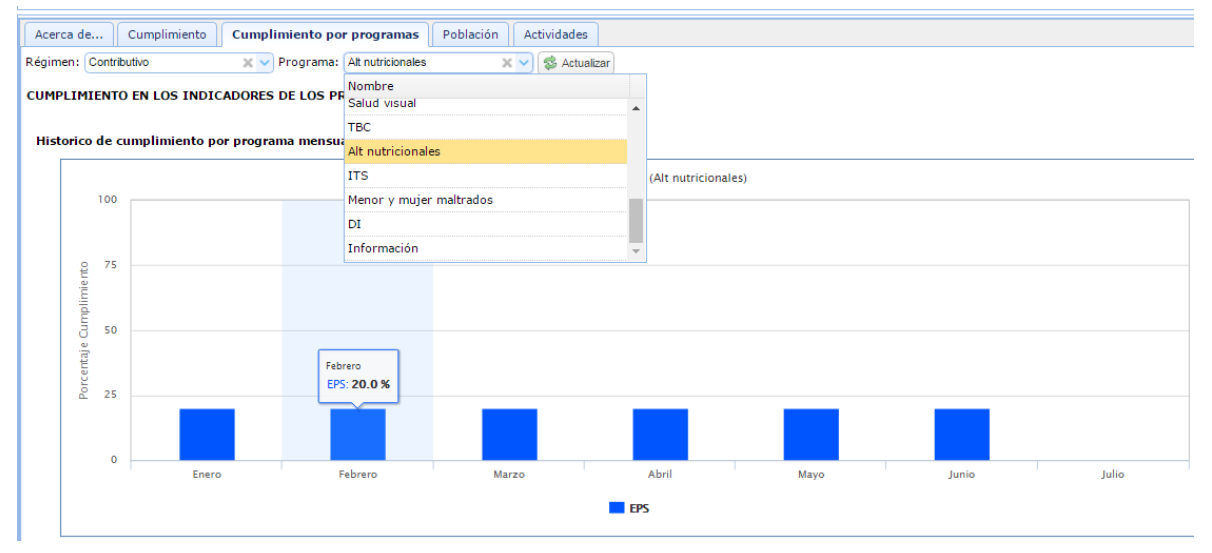

Si se desea validar el dato de cada mes, basta con colocar el cursor del mouse sobre cada período de corte, y se mostrará el valor obtenido. De igual manera esta validación se puede realizar por régimen contributivo y régimen subsidiado.

### 3. Población:

En este botón se muestra distribución poblacional en cada uno de los régimen (Contributivo y Subsidiado).

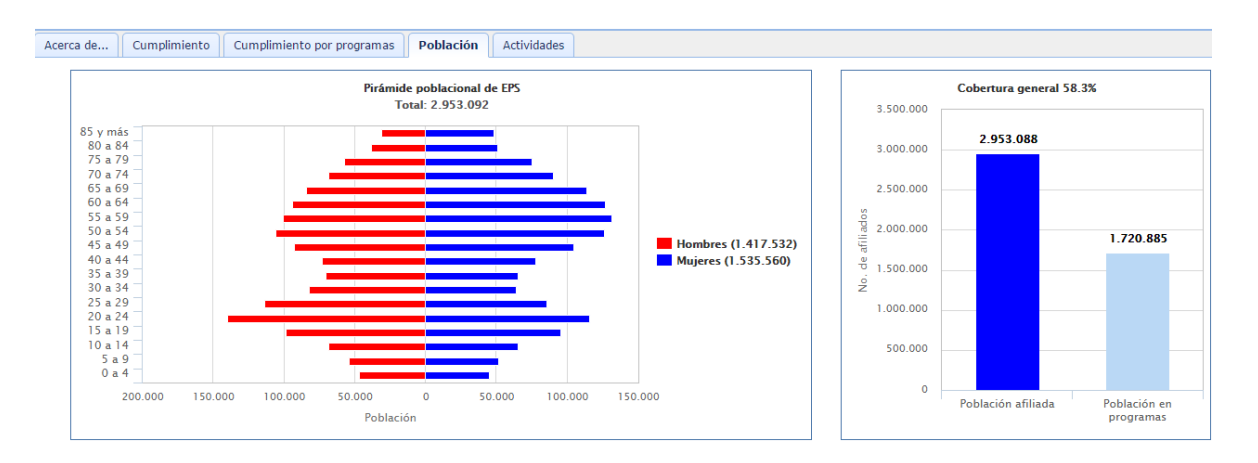

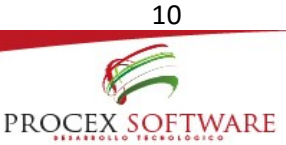

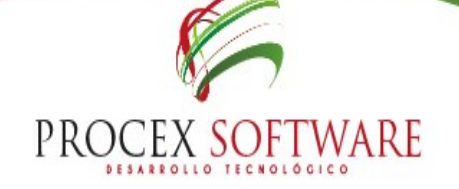

Al lado izquierdo se observa por medio de pirámide poblacional de acuerdo a la cantidad total de afiliados con los que cuenta la aseguradora, cuántos son hombres y cuántos mujeres, a su vez muestra la cantidad de afiliados por grupo etario. Esta información es actualizada cada seis meses.

Al lado derecho, se observa en diagrama de barras, la cantidad de afiliados a la aseguradora por régimen Vs. La cantidad de usuarios que han asistido al menos, una vez a algún programa de Promoción y Prevención.

### 4. Actividades:

En este botón se muestra el calendario con las actividades programadas para cada mes:

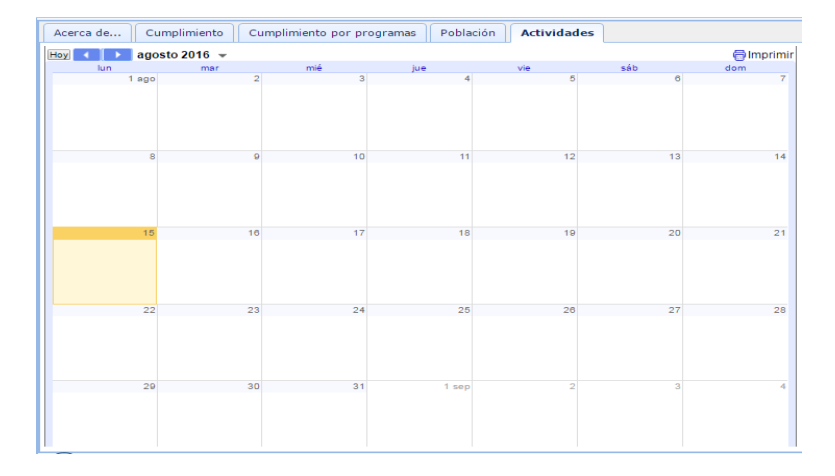

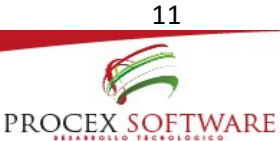

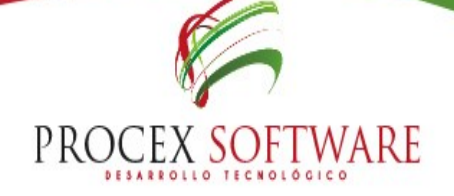

### **CARGA DE ARCHIVOS**

Para iniciar este módulo, es importante primero explicar los requerimientos que debe cumplir el archivo:

- Debe estar generado en formato TXT
- Debe estar delimitado por pipeline (|)
- En su estructura, debe contener 119 variables.
- Cada variable debe contener únicamente los datos de acuerdo a lo estipulado en la norma para cada una de ellas.
- La carpeta que contiene el archivo con la información del anexo técnico de la Resolución 4505 debe estar dentro de una carpeta en formato .ZIP
- La manera como se debe nombrar el archivo, debe cumplir la siguiente estructura:

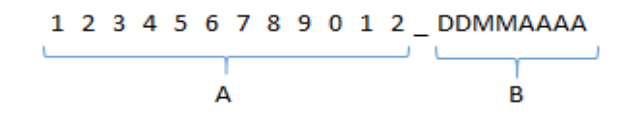

Donde,

- A = Corresponde a los 12 dígitos del código de habilitación de la IPS responsable de la información a reportar.
- B = Corresponde a la fecha de corte del período a evaluar, la cual es el último día calendario del mes inmediatamente anterior.

Es importante aclarar en este punto, que sólo se puede cargar un único archivo, es decir, que si se tiene información de varios meses para reportar, se debe consolidar y subir a la plataforma.

Luego de aclarado esto, a continuación se muestra la interfaz para el cargue, corrección de errores, descarga de certificados y todo lo que compete con los archivos que contienen el anexo técnico de la Resolución 4505 de 2012.

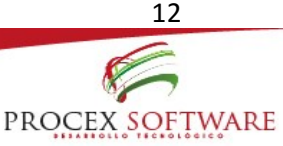

| 1111 | por   | tacion de      | Archivos                                                                |                           |                 |                     |        |            |           |      |    | _             |              |                 |          |  |
|------|-------|----------------|-------------------------------------------------------------------------|---------------------------|-----------------|---------------------|--------|------------|-----------|------|----|---------------|--------------|-----------------|----------|--|
|      | Sele  | ccionar Archiv | o 💧 Cargar 💥 Cancelar 👔                                                 | Consultar Progreso        | Progreso        | 0%                  |        | ٦ C        |           |      |    | ener<br>abril | b febi<br>ma | vo junio        |          |  |
| Non  | mbre  | Archivo:       |                                                                         | ×                         | Radicado:       |                     | >      | ลี         |           |      |    | julio         | ago          | isto septiembre |          |  |
| Lon  | ngitu | d Archivo:     | [                                                                       | ×                         |                 |                     |        |            |           |      |    | No.           | repor        | tó Reportó      | con erro |  |
| IPS  | "     | ogs 🔳          | Logs Tipo Error:                                                        | K Vige                    | nte: 🖉 🔍 Buscar | 1                   | 1      | 1          |           |      | 1  |               |              | Ē               | 1        |  |
|      |       | Radicado       | Nombre IPS                                                              | Nombre Archivo            | Periodo         | Fecha Carque        | Tamaño | F          | legistros |      |    | Error         | es           | Estado          | Vigente  |  |
|      |       |                |                                                                         |                           |                 | -                   |        | Procesados | Cargados  | %    | CA | CE            | CD           |                 |          |  |
| 1    |       | 30635          | 540010213601 - INSERCOOP                                                | 540010213601_31072016.zip | Julio 2016      | 15/08/2016 20:38:07 | 24     | 0          | 0         | 0%   | 0  | 0             | 0            | Rechazado       | S        |  |
| 2    |       | 30629          | 252240027701 - 2218 - E.S.E.<br>CENTRO DE SALUD CUCUNUBA                | 252240027701_31072016.zip | Julio 2016      | 15/08/2016 20:06:27 | 1893   | 32         | 32        | 100% | 0  | 0             | 99           | Exitoso         | s        |  |
| 3    |       | 30628          | 058190612301 - 3051 - E.S.E.<br>HOSPITAL PEDRO CLAVER<br>AGUIRRE        | 058190612301_31072016.zip | Julio 2016      | 15/08/2016 20:04:38 | 1506   | 27         | 27        | 100% | 0  | 0             | 0            | Exitoso         | s        |  |
| 4    |       | 30627          | 445600052901 - 7416 -<br>UNIDAD MEDICA WAYUU<br>ANOUTA WAKUAIPA IPSI    | 445600052901_31072016.zip | Julio 2016      | 15/08/2016 19:55:32 | 14992  | 220        | 220       | 100% | 0  | 0             | 0            | Exitoso         | s        |  |
| 5    |       | 30623          | 413570047401 - 4120 - E.S.E.<br>HOSPITAL MARIA<br>AUXILIADORA DE IQUIRA | 413570047401_31072016.zip | Julio 2016      | 15/08/2016 19:43:42 | 1970   | 24         | 24        | 100% | 0  | 0             | 34           | Exitoso         | s        |  |
| 6    |       | 30620          | 764970165001 - 2486 -<br>HOSPITAL LOCAL DE OBANDO                       | 764970165001_31072016.zip | Julio 2016      | 15/08/2016 19:25:01 | 2588   | 37         | 37        | 100% | 0  | 0             | 52           | Exitoso         | s        |  |
|      |       |                | 632120050301 -                                                          |                           |                 |                     |        |            |           |      |    |               |              |                 |          |  |

A continuación se explica el funcionamiento de cada botón:

### 1. Seleccionar Archivo

Al dar click en este botón, llevará al usuario a buscar la ruta donde tenga almacenado el archivo listo para subir la información a la aplicación. En esta opción se escoge la carpeta .ZIP que contiene los datos del anexo técnico.

| Jocice cional Archivo | GOT TO CANO      |                         | · [ · · · · · · · · · · · · · · · · · · | ~           |
|-----------------------|------------------|-------------------------|-----------------------------------------|-------------|
|                       | Organizar 🔻 Nuev | a carpeta               | i≡ •                                    |             |
|                       | 🔶 Favoritos      | ^ Nombre                | Fecha de modif                          |             |
|                       | 😹 Descargas      | D or normal processor   | 08,/06/2016 07:3                        |             |
|                       | Escritorio       | 31052820217101_31052016 | 08/06/2016 09:3                         |             |
|                       | Sitios recientes |                         | 08,/06/2016 09:0                        | Seleccion   |
|                       |                  | 410160037601_31052016   | 08,/06/2016 09:3                        | el archivo  |
|                       | 词 Bibliotecas    | 630010141501_31052016   | 08,/06/2016 09:5                        | del que     |
|                       | Documentos       | 630010141501_31052016   | 08,/06/2016 09:5                        | obtener l   |
|                       | 🔚 Imágenes       | 665720081601_31052016   | 08,/06/2016 07:3                        | vista previ |
|                       | 🚽 Música         | 665720081601_31052016   | 08/06/2016 09:3                         |             |
|                       | Videos           | 707420035001_31052016   | 08/06/2016 10:0                         |             |
|                       | · Fauine         | 707420035001_31052016   | 08,/06/2016 10:0 *                      |             |
|                       | N                | ombres                  | Todos los archivos                      | •           |

Luego de seleccionar el archivo, éste se mostrará en la pantalla principal, indicando que está listo para ser cargado; al realizar este proceso, se mostrará así:

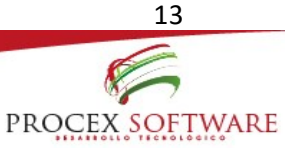

| PROCEX S            | OFTWARE                |   |  |
|---------------------|------------------------|---|--|
| DESARROLLO T        | ECNOLÓGICO             |   |  |
|                     |                        |   |  |
|                     |                        |   |  |
|                     |                        |   |  |
| Seleccionar Archivo |                        |   |  |
| Seleccionar Archivo | 320217101_31052016.zip | × |  |

2. Cargar

Luego de tener seleccionado el archivo para el subirlo a la aplicación, se debe dar click en el botón de cargar:

|                   | 👃 Cargar                  |   |           |      |
|-------------------|---------------------------|---|-----------|------|
| Nombre Archivo:   | 052820217101_31072016.zip | × | Progreso: | 100% |
| Longitud Archivo: | 39.61 KB                  | × |           |      |

En este proceso, el archivo inicia un recorrido el cual consta de 3 fases:

- FASE 1: Esta primera fase consiste en validar que se cumpla los parámetros del anexo técnico, tales como, caracteres especiales, delimitador establecido (pipeline) y que la estructura del archivo contenga 119 columnas. El incumplimiento de esta fase se denomina Consistencia de Archivo (CA), y se catalogará como archivo rechazado.
- FASE 2: En esta etapa de la validación, se verifica que cada campo cumpla las condiciones de la norma, en el cual, cada variable debe contener datos válidos. El incumplimiento de esta fase se denomina Consistencia de Estructura (CE), en el cual el archivo se cargará con errores.
- FASE 3: Esta validación realiza la comparación entre varios campos y datos del archivo cargado; es la validación más extensa pues implica revisar todas las variables, y corregir de manera automática el valor adecuado según los hallazgos. Esta validación se denomina Consistencia de Dato (CD), en el cual a pesar de encontrar errores, no se rechazará el archivo.

El tiempo que tarda el archivo en subir a la aplicación, se puede monitorear desde el botón Progreso y/o Consultar progreso.

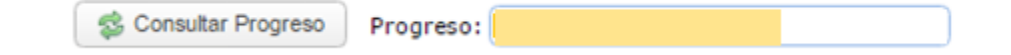

Luego que la Fase 1 (CA) es superada, y el progreso alcanza un 100%, se genera de manera automática y secuencial un número de radicado único para cada intento de cargue:

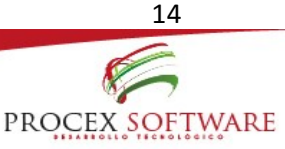

| Progreso: | 100%           |   |
|-----------|----------------|---|
| Radicado: | 29156          | × |
| Info      |                |   |
|           | Carga exitosal |   |

Nota: Al generarse el número de radicado, no implica que ya se finalizó el proceso, se debe continuar monitoreando el cargue, hasta que la aplicación finalice la validación de las tres fases, el cual tarda un tiempo aproximado de 5 minutos, con una validación de hasta 200.000 registros.

Si se desea cancelar el proceso anteriormente mencionado, bien sea, porque se detectó alguna anomalía del archivo por parte del funcionario que está realizando el proceso, basta con dar click en el botón Cancelar:

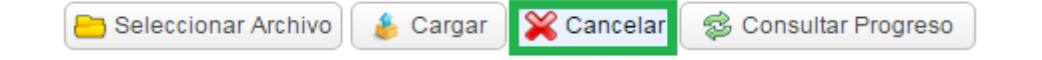

#### 3. Interpretación, análisis y solución de errores

Luego que se genera el radicado, se muestra en el ambiente de carga de archivos, el estado en que finalmente quedó el proceso.

La estructura del reporte del cargue es la siguiente:

| Radicado | Nombre IDS | Nombre Archivo | Dariada | Fecha Carque  | Tamaño | Registros             | E     | rrores | Estado |
|----------|------------|----------------|---------|---------------|--------|-----------------------|-------|--------|--------|
| Naucauo  | NUMBLE 115 |                | renouv  | recita cargue | ramany | Procesados Cargados % | CA CE | CD     | Locado |

Donde:

- Radicado: Código numérico secuencial que se genera de manera automática al iniciar el proceso de cargue.
- Nombre IPS: Nombre de la institución responsable del reporte de información a la aseguradora. El nombre se muestra tal cual es diligencia el formato de solicitud de usuario

- Nombre Archivo: 12 dígitos del código de habilitación de la IPS\_Período a evaluar
- **Período**: Mes de corte para la evaluación de la información
- Fecha Cargue: Se muestra la fecha y hora exacta en que se realiza el proceso de cargue
- Tamaño: Peso total del archivo en KB.
- Registros Procesados: Cantidad total de registros contenidos dentro del archivo

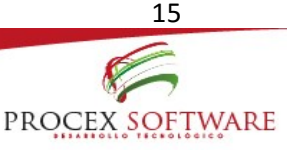

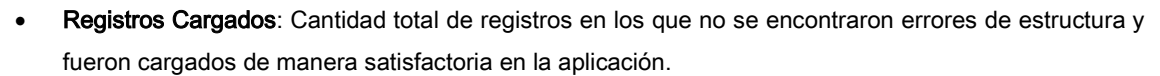

- Errores: CA, CE, CD: Nombre que reciben las validaciones de los errores.
- Estado: estado de cargue en que finalizó el proceso luego de la validación de las tres fases.

### 4. Estado final de los archivos

• Rechazado (CA): Si el archivo queda en este estado, significa que no alcanzó la fase 1 de validación, y que ningún registro del archivo subió a la aplicación. En la pantalla se muestra la cantidad de Consistencia de Archivo que presente y se muestra en colorimetría roja:

|   | Padicado | Nombra IDS                                                                                       | Nombre Archivo            | Pariada Facha Carqua | Focha Carque        | Fecha Carque Tamaño | Registros  |          |    |    | Erro | res | Ectado    |
|---|----------|--------------------------------------------------------------------------------------------------|---------------------------|----------------------|---------------------|---------------------|------------|----------|----|----|------|-----|-----------|
| - | Radicado | Nombre 1P3                                                                                       | Nombre Archivo            | Periodo              | recita cargue       | ramano              | Procesados | Cargados | %  | CA | CE   | CD  | Locado    |
|   | 29047    | 236780070502 - 8374 -<br>SUBSIDIADO-EMPRESA SOCIAL<br>DEL ESTADO HOSPITAL<br>SANDIEGO SAN CARLOS | 236780070502_31072016.zip | Julio 2016           | 09/08/2016 10:26:52 | 13393               | 10         | 0        | 0% | 11 | 0    | 0   | Rechazado |

Para que esta consistencia se presente, es porque el archivo presenta las siguientes falencias:

- No cumple los requerimientos de nombre del archivo
- No cuenta con las 119 variables
- No está delimitado por pipeline (|)
- La extensión del archivo no es formato TXT
- La carpeta para cargar no está en formato .ZIP
- En el nombre del archivo, la fecha del período no corresponde a la fecha vigente habilitada para evaluación.
- Con errores (CE): Si el archivo queda en este estado, significa que no alcanzó la fase 2 de validación; sin embargo, suben la cantidad de registros que no presenten ningún error en su estructura a lo largo de las 119 variables. Se muestra en colorimetría naranja:

VISÍTANOS: www.procex.co

|   | Radicado | Nombre IDS                                                                                    | S Nombre Archivo Periodo Fecha Carque | Tamaño     | Registros           |          |            |          | Erro | Estado |    |         |             |
|---|----------|-----------------------------------------------------------------------------------------------|---------------------------------------|------------|---------------------|----------|------------|----------|------|--------|----|---------|-------------|
| - | Naurcauo | Nombre 1P5                                                                                    | Nombre Archivo                        | Periodo    | recita cargue       | ramano   | Procesados | Cargados | %    | CA     | CE | CD      | Locado      |
|   | 29162    | 130010208205 - 7089 - UT<br>CARTAGENA NORTE - CECAM<br>IPS S.A.S SEDE PEDRO DE<br>HEREDIA-TR2 | 130010208205_30062016.zip             | Junio 2016 | 18/08/2016 16:28:42 | 32519388 | 500000     | 499995   | 100% | 0      | 5  | 1723562 | Con errores |

Para que esta consistencia se presente, es porque el archivo presenta las siguientes falencias:

- Tiene caracteres especiales en los campos.
- El formato de las celdas no es texto
- Las celdas que corresponde a variables texto, deben estar en mayúscula
- La estructura de las variables "fecha" debe ser: AAAA-MM-DD

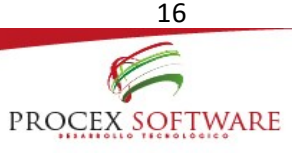

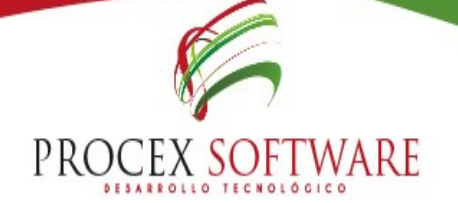

• Exitoso: Si el archivo queda en este estado, significa que cumplió de manera satisfactoria las fases 1 y 2, es decir, no presenta consistencias de Archivo ni de Estructura. En este estado, todos los registros del archivo fueron cargados de manera satisfactoria a la aplicación. Se muestra en colorimetría verde:

| Radicado | Nombre IPS                                                | Nombre Archivo            | Periodo    | Fecha Carque        | Tamaño | r.         | xegistros |      |    | EIIO | nes | Estado  |
|----------|-----------------------------------------------------------|---------------------------|------------|---------------------|--------|------------|-----------|------|----|------|-----|---------|
| Naulcauo | Nonbre 115                                                | Nombre Archivo            | renduo     | recha cargue        |        | Procesados | Cargados  | %    | CA | CE   | CD  | Locado  |
| 29155    | 862190001701 - 2045 - E.S.E.<br>HOSPITAL P-O XII DE COLON | 862190001701_31072016.zip | Julio 2016 | 15/08/2016 15:50:04 | 1297   | 17         | 17        | 100% | 0  | 0    | 151 | Exitoso |

### 5. Log de errores

Los tipos de error que se generan durante el proceso de cargue, como ya se ha explicado son CA, CE, CD, a continuación se explica cómo descargarlos y corregirlos.

Para descargar el Log de errores, se puede realizar de dos formas:

• Dar click al lado izquierdo en la palabra Logs, y se generarán en formato TXT y XLS:

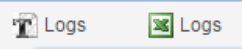

 Al dar click en una de las dos opciones, se abrirá una carpeta, en la cual, se debe escoger el tipo de error a corregir:

| erroresCA.txt | 1.045     | 414     | Text Document | 22/08/2016 07: | 3D453E04 |
|---------------|-----------|---------|---------------|----------------|----------|
| erroresCD.txt | 2.257.420 | 146.986 | Text Document | 22/08/2016 07: | 088CC73B |
| erroresCE.txt | 2.042     | 443     | Text Document | 22/08/2016 07: | 960058F6 |

• La estructura del log de errores es:

CONSECUTIVO: Número de error FILA: Fila exacta en la cual se encuentra el error a corregir COLUMNA: Variable en la cual se encuentra el error LOG: Nombre de la variable, error encontrado, corrección del mismo.

Esta estructura es la misma para los tres tipos de errores, la cual permite optimización de tiempos, ya que muestra exactamente el lugar donde se encuentra el error, y la forma de corregirlo.

VISÍTANOS: www.procex.co

La otra opción para descargar el log de errores es:

• En la opción "Tipo de error", escoger el error a corregir en la lista desplegable.

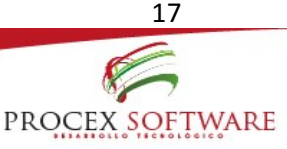

| Tipo Error: | ×      |
|-------------|--------|
|             | Nombre |
|             | CE     |
|             | CD     |
|             | CA     |

• Luego de seleccionado, dar click en el botón LOG:

| 🝸 Logs | 🕱 Logs |
|--------|--------|
|--------|--------|

• Y se generará automáticamente el log de errores de la opción elegida.

Aspectos a tener en cuenta:

• Si el archivo presenta estado final "con errores", se debe buscar el archivo original en formato TXT, corregir el error, y volver a cargar el archivo completo.

PROCEX SOFTWARE

- Se deben corregir todos los errores de tipo CA y CE
- Los errores de tipo CD, se corregirán y/o cambiarán de manera automática en el software; es decir, que el usuario no ocupará tiempo corrigiendo este tipo de errores.

### 6. Certificado

En esta opción el usuario podrá generar el certificado de cargue exitoso como constancia de la realización exitosa del proceso, además que también lo podrá adjuntar en el proceso de facturación de la aseguradora, así como, presentarlo en las auditorías ante los entes de control.

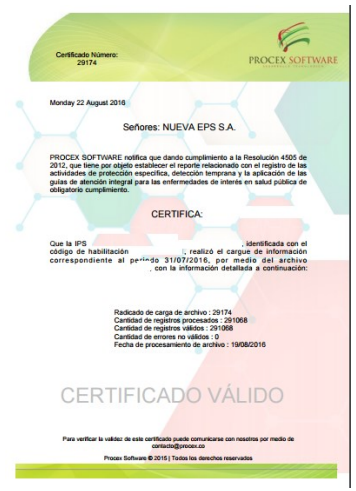

Para que el certificado se pueda generar, el archivo debe tener estado final "Exitoso"; en caso diferente, éste no podrá ser generado.

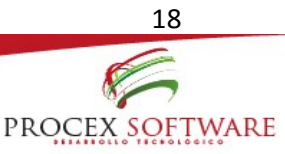

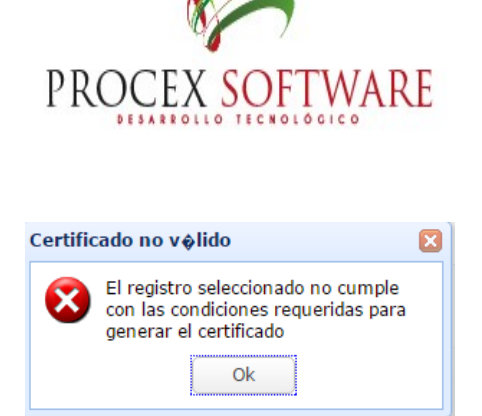

TIPS:

El estado final del proceso de cargue se puede consultar, únicamente digitando el nombre y/o código de habilitación de la IPS, en el ambiente de carga de archivos:

|     | n Lo | ogs 🛛      | Logs Tipo Error:                                        | K 🔽 😤 Certificado 🛛 🛉 Filtros |       | 🝸 Archivo Cargado |                     |        |            |          |      |    |       |      |             |         |
|-----|------|------------|---------------------------------------------------------|-------------------------------|-------|-------------------|---------------------|--------|------------|----------|------|----|-------|------|-------------|---------|
| IPS | : 10 | al l       | 🗙 🗸 Periodo:                                            | 🗙 💙 Vige                      | ente: | 🗹 🔍 Buscar        |                     |        |            |          |      |    |       |      |             |         |
|     | N    | ombre      |                                                         |                               |       |                   |                     |        | R          | egistros |      |    | Erroi | res  |             |         |
|     | 05   | 5001021010 | 1 - SOCIEDAD MEDICA ANTIOQU                             | JEÑA S.A. SOMA                | -     | odo               | Fecha Cargue        | Tamano | Procesados | Cargados | %    | CA | CE    | CD   | Estado      | Vigente |
|     | 05   | 5001021040 | 1 - HOSPITAL PABLO TOBON URI                            | IBE                           |       |                   |                     |        |            |          |      |    |       |      |             |         |
| 1   | 05   | 5001021200 | 1 - INVERSIONES MEDICAS DE                              | ANTIOQUIA S.A. CLINICA LAS VE | G/    | sto 2016          | 03/09/2016 20:17:31 | 5787   | 94         | 94       | 100% | 0  | 0     | 19   | Exitoso     | S       |
|     | 05   | 5001021630 | 2 - CLINICA OFTALMOLOGICA LA                            | AURELES SA SEDE ADMINISTRATI  | I۷    |                   |                     |        |            |          |      |    |       |      |             |         |
| 2   | 05   | 5001032930 | 1 - CLINICA DE CIRUGIA AMBUL                            | ATORIA CONQUISTADORES         |       | sto 2016          | 03/09/2016 20:12:36 | 9912   | 193        | 163      | 84%  | 0  | 30    | 1974 | Con errores | S       |
|     | 05   | 5001034480 | 3 - CLINICA UNIVERSITARIA BO                            | LIVARIANA                     |       |                   |                     |        |            |          |      |    |       |      |             |         |
| 3   | 05   | 5001034680 | 1 - ESCANOGRAFÍA NEUROLÓGI                              | CA                            | -     | sto 2016          | 03/09/2016 19:41:55 | 9123   | 155        | 155      | 100% | 0  | 0     | 560  | Exitoso     | s       |
| 4   |      | 30796      | 157780108408 - CENTRO DE<br>SALUD DE SUTATENZA          | 157780108408_31082016.zip     | Ago   | osto 2016         | 03/09/2016 15:50:48 | 1049   | 16         | 13       | 81%  | 0  | 3     | 69   | Con errores | s       |
| 5   |      | 30790      | 738700077001 - 2123 - E.S.E.<br>HOSPITAL ISMAEL PERDOMO | 738700077001_31082016.zip     | Ago   | osto 2016         | 03/09/2016 14:47:48 | 27647  | 606        | 606      | 100% | 0  | 0     | 3623 | Exitoso     | s       |
| 6   |      | 30788      | 257430038101 - 2612 - E.S.E.<br>HOSPITAL ISMAEL SILVA   | 257430038101_31082016.zip     | Ago   | osto 2016         | 03/09/2016 12:44:57 | 1691   | 25         | 25       | 100% | 0  | 0     | 2    | Exitoso     | s       |

Luego dar click en el botón buscar, y se mostrará el estado final de cargue en cada uno de los meses en los cuales se haya se realizado el proceso:

| IP | The construction of the construction of the co |          |                                                        |                           |            |                     |           |            |          |      |    |      |           |         |         |  |
|----|----------------------------------------------------------------------------------------------------|----------|--------------------------------------------------------|---------------------------|------------|---------------------|-----------|------------|----------|------|----|------|-----------|---------|---------|--|
|    |                                                                                                    |          |                                                        |                           |            | - ~                 | Registros |            |          |      |    | ores | Patrala 1 |         |         |  |
|    | U                                                                                                    | Radicado | Nombre IPS                                             | Nombre Archivo            | Periodo    | Fecha Cargue        | Tamano    | Procesados | Cargados | %    | CA | CE   | CD        | Estado  | vigente |  |
| 1  |                                                                                                    | 28678    | 050011047101 - 7107 - VIVA<br>1A - SEDE MEDELLIN - TR2 | 050011047101_31072016.zip | Julio 2016 | 07/08/2016 12:49:00 | 527281    | 9429       | 9429     | 100% | 0  | 0    | 86874     | Exitoso | S       |  |
| 2  |                                                                                                    | 26514    | 050011047101 - 7107 - VIVA<br>1A - SEDE MEDELLIN - TR2 | 050011047101_30062016.zip | Junio 2016 | 08/07/2016 20:26:01 | 586780    | 10258      | 10258    | 100% | 0  | 0    | 103698    | Exitoso | S       |  |
| 3  |                                                                                                    | 24598    | 050011047101 - 7107 - VIVA<br>1A - SEDE MEDELLIN - TR2 | 050011047101_31052016.zip | Mayo 2016  | 10/06/2016 17:42:40 | 544966    | 9513       | 9513     | 100% | 0  | 0    | 91558     | Exitoso | S       |  |

### 7. Archivos cargados

A partir del 1° de Julio de 2016, se puede tener acceso a la información cargada por las IPS, mediante el siguiente proceso:

visitanos: www.procex.co

• Seleccionar el archivo a descargar:

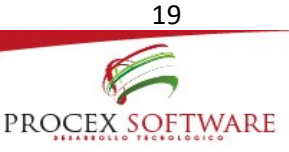

|   |   | Radicado | Nombre IPS                                                | Nombre Archivo            | Periodo    | Fecha Cargue        | Tamaño | Registros  |          |      |    | Erro | res | Estado  |
|---|---|----------|-----------------------------------------------------------|---------------------------|------------|---------------------|--------|------------|----------|------|----|------|-----|---------|
|   | U |          |                                                           |                           |            |                     |        | Procesados | Cargados | %    | CA | CE   | CD  | Estado  |
| 1 |   | 29049    | 050010210101 - SOCIEDAD<br>MEDICA ANTIOQUEÑA S.A.<br>SOMA | 050010210101_31072016.zip | Julio 2016 | 09/08/2016 10:27:53 | 535    | 4          | 4        | 100% | 0  | 0    | 23  | Exitoso |

• Dar click en el botón "Archivo Cargado", ubicado en la superior:

🝸 Archivo Cargado

• Seguido a este proceso, se generará de manera automática una carpeta en formato .ZIP con el archivo que cargó la IPS, para hacer las validaciones que se requieran.

Nota: Es importante tener presente en este ítem, que únicamente se podrá consultar información bajo las condiciones que su cargo o profesión lo amerite; lo anterior, en razón a la confidencialidad de información y la responsabilidad que usted aceptó al ingresar al Software.

### 8. Evaluación de cumplimiento en cargue

Al lado superior derecho, se muestra en colores, el cumplimiento del cargue de información de acuerdo a las fechas establecidas por la aseguradora:

| enero                                         | febrero   | marzo      |  |  |  |  |  |  |
|-----------------------------------------------|-----------|------------|--|--|--|--|--|--|
| abril                                         | mayo      | iunio      |  |  |  |  |  |  |
| iulio                                         | agosto    | sentiembre |  |  |  |  |  |  |
| octubre                                       | noviembre | diciembre  |  |  |  |  |  |  |
| No reportó – Reportó con errores – Reportó OK |           |            |  |  |  |  |  |  |

Si la IPS no ha presentado cargue en ningún mes, se mostrará de color rojo; si en la siguiente fecha de cargue se pone al día; de igual manera se mantendrá la calificación negativa.

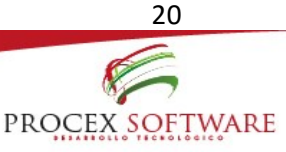

### INFORMES

En esta opción encontrará información nominal de las cohortes de la Resolución 412 de 2000, y los eventos de interés en salud pública.

PROCEX SOFTWARE

En este botón se debe prestar mayor atención, ya que se encuentra localizada la información de todos y cada uno de los afiliados, a quienes se les debe realizar una oportuna gestión del riesgo, garantizando que tengan acceso a los programas de promoción y prevención, y promover el autocuidado. A partir de este ítem en adelante, se debe dejar claro que, para las IPS que cuenten con varios puntos de atención, y se consolide la información a cargar en uno solo, únicamente la información puede ser consultada con el código de habilitación de la IPS principal de la razón social, es decir, con aquella que tenga las credenciales de acceso para cargue de información.

Todas las cohortes aquí encontradas, permiten el seguimiento continuo de los afiliados, monitorear las coberturas y los cumplimientos en los programas aquí descritos.

### 1. GENERAL:

Aquí se podrá generar la información de las IPS que reportaron y no reportaron la información del anexo técnico en los tiempos de evaluación establecidos por la aseguradora.

La consulta se puede generar por diferentes niveles de desagregación:

- Regional
- Zonal
- Departamento
- Municipio
- IPS
- Periodo
- Radicado

La información se mostrará de manera inmediata en la pantalla, de igual manera, se puede exportar en formato Excel para una mejor consulta:

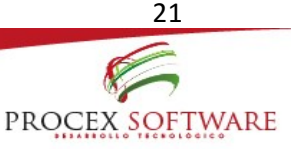

|                                         |    |             |                           |                          | Inf      | forme | 5            |      |                                 |              |                     |    |  |
|-----------------------------------------|----|-------------|---------------------------|--------------------------|----------|-------|--------------|------|---------------------------------|--------------|---------------------|----|--|
| Opciones 《                              | In | forme Gen   | eral                      |                          |          |       |              |      |                                 |              |                     |    |  |
| General                                 |    | Buscar [    | K Exportar                |                          |          |       |              |      |                                 |              |                     |    |  |
| <ul> <li>IPS que reportan</li> </ul>    | Re | egional:    | X                         | Zon                      | al:      | BOG   | ATC          | XV   |                                 |              |                     |    |  |
| <ul> <li>IPS que no reportan</li> </ul> | De | epartamento | : X                       | <ul> <li>Mur</li> </ul>  | nicipio: |       |              | ××   |                                 |              |                     |    |  |
|                                         | IP | s:          | X                         | <ul> <li>Peri</li> </ul> | odo:     | Julio | 2016         | × ~  |                                 |              |                     |    |  |
| Alertas                                 | Ra | adicado:    |                           | Vige                     | ente:    |       |              |      |                                 |              |                     |    |  |
| 412                                     |    | De dire de  | Manahara Anahita          | Deres                    |          |       | Musicial     | News |                                 | Desite de    | Facha Canana        |    |  |
| Salud pública                           |    | Radicado    | Nombre Archivo            | Depar                    | tamen    | to    | Municipio    | NOME | re IPS                          | Periodo      | Fecha Cargue        | CA |  |
| Afiliados                               | 1  | 28304       | 110010067001_31072016.zip | BOGO                     | TΑ       |       | BOGOTA, D.C. | FUND | ACION PARA LA REHABILITACION I  | Julio 2016   | 03/08/2016 12:54:21 | 0  |  |
| Annados                                 | 2  | 28365       | 110010413101_31072016.zip | BOGO                     | TA       |       | BOGOTA, D.C. | FUND | ACION HOSPITAL SAN CARLOS       | Julio 2016   | 04/08/2016 09:16:39 | 0  |  |
| Tableros                                | 3  | 28225       | 110010802401_31072016.zip | BOGO                     | TA       |       | BOGOTA, D.C. | 1995 | - CLINICA PARTENON LTDA         | Julio 2016   | 02/08/2016 15:26:33 | 0  |  |
| Usuarios                                | 4  | 28260       | 110010930216_31072016.zip | BOGO                     | TA       |       | BOGOTA, D.C. | HOSP | ITAL ENGATIVA II NIVEL ESE SEDE | Julio 2016   | 03/08/2016 08:16:44 | 0  |  |
|                                         | 5  | 28135       | 110010994109_31072016.zip | BOGO                     | TA       |       | BOGOTA, D.C. | FRES | ENIUS MEDICAL CARE SEDE FME P   | F Julio 2016 | 01/08/2016 16:01:09 | 0  |  |
|                                         | 6  | 28500       | 110011823401_31072016.zip | BOGO                     | TA       |       | BOGOTA, D.C. | PROG | RAMA MADRE CANGURO INTEGRAL     | Julio 2016   | 05/08/2016 11:07:11 | 0  |  |
|                                         | 7  | 29103       | 910010001901_31072016.zip | AMAZ                     | ONAS     |       | LETICIA      | 9100 | 10001901 -E.S.E. HOSPITAL SAN F | Julio 2016   | 09/08/2016 11:17:59 | 0  |  |
|                                         | 8  | 28849       | 910010006901_31072016.zip | AMAZ                     | ONAS     |       | LETICIA      | 2017 | - FUNDACION CLINICA LETICIA     | Julio 2016   | 08/08/2016 16:05:06 | 0  |  |

En este informe únicamente se visualizará el cargue de información que haya sido realizado directamente por la IPS. Si por un caso de contingencia, el archivo es cargado por la zona o por el nivel nacional, esta información no se verá reflejada en el informe, pues allí únicamente se rastrea el archivo cargado por el usuario responsable en la IPS.

El informe de IPS que no reportaron, arroja los datos de contacto de la IPS, para gestionar la solicitud de credenciales de acceso a la plataforma, y garantizar de manera oportuna el cargue de la información.

### 2. ALERTAS

En este botón se encontrará información nominal de afiliados con algún tipo de riesgo los cuales requieren de gestión inmediata según la patología. En este ítem se deben revisar aquellas variables que dentro del anexo técnico se correlacionen para detectar la gestión a realizar; Se encontrará información de:

- Sífilis gestacional sin tratamiento: Revisar variables 14, 15, 115
- Sífilis congénita sin tratamiento: Revisar variables 14, 15, 115
- Gestantes sin toma de prueba de VIH: Revisar variables 14, 82, 83
- Gestantes sin serología para sífilis: Revisar variables 14, 80, 81
- Birads 4 y 5 sin biopsia: Revisar variables 96, 97, 99, 100
- Citología alto riesgo sin biopsia: Revisar variables 87, 88, 93, 94
- Víctima de maltrato sin psicología: Revisar variables 22, 65, 68
- Víctima de violencia sexual sin psicología: Revisar variables 23, 68
- Hipotiroidismo congénito sin tratamiento: Revisar variables 17, 114
- Lepra sin tratamiento: Revisar variables 20, 117

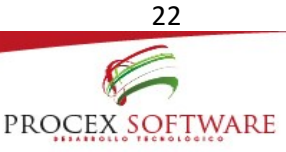

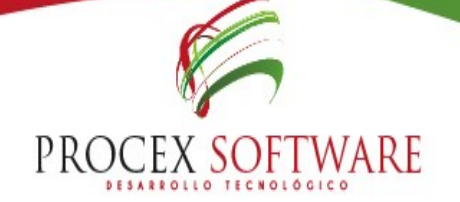

La consulta se puede generar por diferentes niveles de desagregación:

- Regional
- Zonal
- Departamento
- Municipio
- IPS
- Régimen

La información se mostrará de manera inmediata en la pantalla, así mismo, se puede exportar en formato Excel para una mejor consulta:

| 0ţ                                                                                  | ociones «                                  | Si | filis gestacional | sin tratamiento             |                    |               |                |                                                |
|-------------------------------------------------------------------------------------|--------------------------------------------|----|-------------------|-----------------------------|--------------------|---------------|----------------|------------------------------------------------|
|                                                                                     | General                                    |    | 🔍 Buscar 🛛 🕱 Exp  | oortar Discriminado 🛛 🖼 Exp | ortar Agrupado     |               |                |                                                |
|                                                                                     | Alertas                                    | R  | egional:          | X ~                         |                    | Zonal:        |                | × v                                            |
|                                                                                     | Siffie gestarional sin tratamiento         | D  | epartamento:      | X 🗸                         |                    | Municipi      | o:             | x •                                            |
|                                                                                     |                                            | I  | PS:               |                             |                    | 🗙 🗸 Régimer   | : Contributivo | × •                                            |
| *                                                                                   | Sífilis congenita sin tratamiento          | R  | esidencia: 🗌      |                             |                    |               |                |                                                |
| Gestantes sin toma de prueba de VIH     Contra de información a 30 de junio de 2016 |                                            |    |                   |                             |                    |               |                |                                                |
| ÷                                                                                   | Gestantes sin serología para sífilis       |    | Regional          | Zonal                       | Departamento       | Municipio     | Codigo IPS     | Nombre IPS                                     |
| ÷                                                                                   | Birads 4 y 5 sin biopsia                   | 1  | BOGOTA            | BOGOTA                      | BOGOTA             | BOGOTA, D.C.  | 110011908604   | 7236 - VIVA 1A BOGOTA - SEDE AMERICAS          |
| •                                                                                   | Citología de alto riesgo sin biopsia       | 2  | NOR - ORIENTE     | SANTANDER                   | SANTANDER          | FLORIDABLANCA | 682760166601   | 4289 - FOSCAL - FLORIDABLANCA                  |
|                                                                                     | Vintima de maltrato sin osicología         | 3  | BOGOTA            | BOGOTA                      | BOGOTA             | BOGOTA, D.C.  | 110011908601   | 7237 - VIVA 1A BOGOTA - SEDE SUBA              |
|                                                                                     |                                            | 4  | BOGOTA            | BOGOTA                      | BOGOTA             | BOGOTA, D.C.  | 110011908606   | 7317 - VIVA 1A BOGOTA - SEDE MARLY             |
| •                                                                                   | Victima de violencia sexual sin psicología | 5  | NORTE             | ATLANTICO                   | ATLANTICO          | BARRANQUILLA  | 087580053302   | 7088 - U.T NORTOLIMPUS - SERVICIOS MEDICOS OLI |
| ×                                                                                   | Hipotiroidismo congenito sin tratamiento   | 6  | NOR - ORIENTE     | NORTE DE SANTANDER          | NORTE DE SANTANDER | CUCUTA        | 540010194902   | 6658 - VIHONCO AV GRAN COLOMBIA                |
| ь                                                                                   | Lepra sin tratamiento                      | 7  | NOR - ORIENTE     | SANTANDER                   | SANTANDER          | BUCARAMANGA   | 682760166601   | 4289 - FOSCAL - FLORIDABLANCA                  |

Si se marca el botón Residencia se mostrará la información donde reside el usuario.

Las opciones para generar el archivo:

- Discriminado: Se muestra la información nominal de los usuarios en las variables con las cuales está correlacionada la cohorte seleccionada, según se indicó anteriormente. Esta información se puede visualizar en pantalla así como exportar a Excel.
- **Agrupado**: En este botón únicamente se muestra la cantidad de usuarios de la población objeto que le corresponde a la Alerta seleccionada; muestra el dato por IPS, Regional, Zonal, Departamento y Municipio. Esta información se puede visualizar en pantalla así como exportar a Excel.

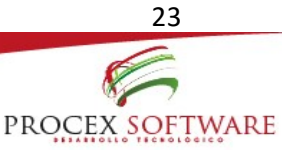

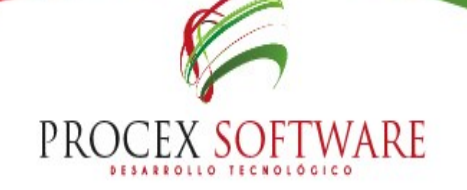

### 3. COHORTES 412:

Aquí se encuentra consolidada toda la información nominal de los programas de la Resolución 412 de 2000, para que se realice una oportuna gestión del riesgo:

- Gestantes: En esta cohorte se encuentra la información de las usuarias que fueron reportadas en la variable 14 como gestante, y a las cuales les aplique la población objeto del programa.
- Crecimiento y Desarrollo: En esta cohorte se incluye la información nominal del programa de detección temprana de alteraciones en el crecimiento y desarrollo de la población, la cual, pertenece a los niños menores de 10 años.
- Joven: En esta cohorte se incluye la información nominal del programa de detección temprana de alteraciones de la población joven, la cual corresponde a afiliados de edades entre los 10 y 29 años.
- Planificación familiar: En esta cohorte se incluye la información nominal de todas las mujeres entre 15 y 49 años que asisten a la consulta de planificación familiar.
- Adulto: En esta cohorte se incluye la información nominal del programa de detección temprana de alteraciones de la población adulta, que pertenece a aquellos usuarios que se encuentren en edades de 45, 50, 55, 60, 65 años y más en quinquenio.
- Cervix: En esta cohorte se incluye la información nominal del programa de detección temprana del cáncer de cuello uterino, la cual, pertenece a mujeres entre los 25 a 69 años de edad, y aquellas en otras edades que tengan reporte de citología cervico uterina.
- Mama: En esta cohorte se incluye la información nominal del programa de detección temprana de cáncer de seno, la cual corresponde, a mujeres de 50 años y más que tengan reporte de mamografía.
- Cervix positiva: En esta cohorte se incluye la información nominal del programa de detección temprana del cáncer de cuello uterino, la cual, pertenece a mujeres entre los 25 a 69 años de edad, y aquellas en otras edades que tengan anormalidad en el reporte de citología cervico uterina.
- Mama positiva: En esta cohorte se incluye la información nominal del programa de detección temprana de cáncer de seno, la cual corresponde, a mujeres de 50 años y más que tengan reporte anormal de la mamografía.

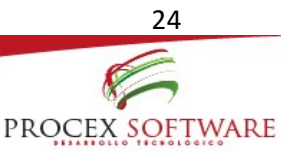

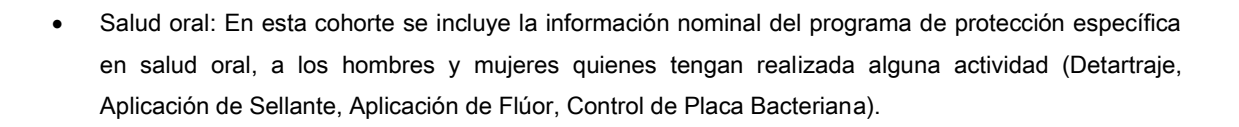

- Agudeza visual: En esta cohorte se incluye la información nominal del programa de protección específica en agudeza visual y oftalmología, a los hombres y mujeres de 4, 11, 16 y 45 años de edad, quienes aplican para agudeza visual y los hombres y mujeres de 55 años y edades en quinquenio, sin incluir a aquellos que se encuentran en los 60 años.
- Vacunación de mujeres en edad fértil: En esta cohorte se incluye la información nominal del programa de protección específica de vacunación de mujeres en edad fértil, que corresponde a usuarias de edades entre los 15 y 49 años que tengan el reporte.
- Vacunación de adultos: En esta cohorte se incluye la información nominal del programa de protección específica de vacunación en adultos, que incluye a hombres y mujeres de 60 años y más que tengan el reporte.
- Vacunación en menores de 6 años: En esta cohorte se incluye la información nominal del programa de protección específica de vacunación en niños y niñas menores de 6 años que tengan el reporte.
- Vacunación VPH: En esta cohorte se incluye la información nominal del programa de protección específica de vacunación contra el Virus del Papiloma Humano (VPH) que incluye a niñas entre los 9 y 17 años que tengan el reporte.

VISÍTANOS: www.procex.co

La consulta se puede generar por diferentes niveles de desagregación:

- Regional
- Zonal
- Departamento
- Municipio
- IPS
- Régimen
- Tipo de patología:
  - Artritis
  - Cáncer
  - Diabetes
  - Enfermedad renal crónica

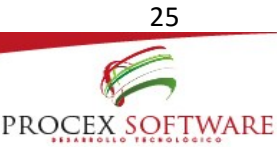

|                                                                                      | PROCEX SOFT                                                                                                    | WARE                                   |                                                                              |   |
|--------------------------------------------------------------------------------------|----------------------------------------------------------------------------------------------------|----------------------------------------|------------------------------------------------------------------------------|---|
| - El<br>- Hi<br>- Hi                                                                 | POC<br>emofilia<br>ipertensión                                                                                        |                                        |                                                                              |   |
| Opciones                                                                             | « CYD                                                                                                    |                                        |                                                                              |   |
| General                                                                              | 🔒 🔍 Buscar 📓 Exportar Discriminado 📓 Exportar Agrupado                                                                |                                        |                                                                              |   |
| Alertas                                                                              | Regional:                                                                                                    | Zonal:                                 | × •                                                                          |   |
| 412                                                                                  | Departamento:                                                                                                    | Municipio:                             | × •                                                                          |   |
| L. Costantes                                                                         | IPS:                                                                                                    | 🗙 🔽 Régimen :                          | × •                                                                          |   |
| <ul> <li>CYD</li> </ul>                                                              | Residencia:                                                                                                    | Tipo patología:                        | ARTRITIS                                                                     | ~ |
|                                                                                      |                                                                                                    |                                        |                                                                              |   |
| ≻ Joven                                                                              | Año vigente: 🕑                                                                                                    | Sólo con patología:                    | Nombre                                                                       |   |
| <ul> <li>Joven</li> <li>PF</li> </ul>                                                | Año vigente: 😿                                                                                                    | Sólo con patología:                    | Nombre<br>ARTRITIS                                                           |   |
| <ul> <li>Joven</li> <li>PF</li> <li>Adulto</li> </ul>                                | Año vigente: 🕑 Corte de información a 30 de junio de 2016 Regional Zenal Departamento Municípia Cortina 100 Municípia | Sólo con patología:                    | Nombre<br>ARTRITIS<br>CANCER                                                 |   |
| <ul> <li>Joven</li> <li>PF</li> <li>Adulto</li> <li>Cervix</li> </ul>                | Año vigente: 🕑 Corte de información a 30 de junio de 2016 Regional Zonal Departamento Municipio Codigo IPS Nombre IPS | Sólo con patología:<br>Total Afiliados | Nombre<br>ARTRITIS<br>CANCER<br>DIABETES                                     |   |
| <ul> <li>Joven</li> <li>PF</li> <li>Aduito</li> <li>Cervix</li> <li>Marga</li> </ul> | Año vigente:  Corte de información a 30 de junio de 2016 Regional Zonal Departamento Municipio Codigo IPS Nombre IPS  | Sólo con patología:<br>Total Afiliados | Nombre<br>ARTRITIS<br>CANCER<br>DIABETES<br>ENFERMEDAD RENAL CRONICA         |   |
| <ul> <li>Joven</li> <li>PF</li> <li>Aduito</li> <li>Cervix</li> <li>Mama</li> </ul>  | Año vigente:  Corte de información a 30 de junio de 2016 Regional Zonal Departamento Municipio Codigo IPS Nombre IPS  | Sólo con patología:<br>Total Afiliados | Nombre<br>ARTRITIS<br>CANCER<br>DIABETES<br>ENFERMEDAD RENAL CRONICA<br>EPOC |   |

La información se mostrará de manera inmediata en la pantalla, de igual manera, se puede exportar en formato Excel para una mejor consulta.

Al escoger el tipo de patología, mostrará la información de los usuarios que padecen la patología seleccionada, con el fin de poder captar al usuario e iniciar gestión del riesgo de manera inmediata.

Las opciones para generar el archivo:

- **Discriminado**: Se muestra la información nominal de las variables que influyen para la gestión de la cohorte seleccionada. Se puede visualizar en la pantalla, y de igual manera exportarlo en formato Excel
- **Agrupado**: En este botón únicamente se muestra la cantidad de usuarios de la población objeto que le corresponde a la cohorte seleccionada; muestra el dato por IPS, Regional, Zonal, Departamento y Municipio. Esta información se puede visualizar en pantalla así como exportar a Excel.

Al seleccionar año Vigente, se mostrará la información de 2016. En caso contrario, se mostrará la información de toda la vida.

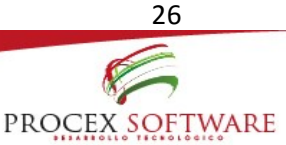

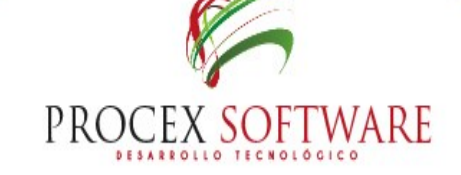

### 4. COHORTES SALUD PÚBLICA:

Aquí se encuentran consolidada toda la información nominal de los eventos de interés en salud pública, a quienes se les debe realizar un estricto seguimiento y oportuna gestión del riesgo para lograr sacarlos adelante con su patología y evitar que se compliquen sus condiciones de salud:

- Sintomático respiratorio: En esta cohorte se incluye la información nominal de los usuarios a quienes se marcó de manera positiva (1-SR) en la variable 18 del anexo técnico de la Resolución.
- Alteraciones nutricionales: En esta cohorte se incluye la información nominal de los usuarios a quienes se marcó de la siguiente forma en la variable 21 del anexo técnico:
  - "1 para obesidad"
  - "2 para desnutrición"
- Lepra: En esta cohorte se incluye la información nominal de los usuarios a quienes se marcó 1 y 2 en la variable 20 del anexo técnico de la Resolución.
- Menor y mujer Víctima de Violencia sexual y maltrato: En esta cohorte se incluye toda la información nominal de usuarios que se les marcó de la siguiente manera en las variables 22 y 23 del anexo técnico:
  - "1 Mujer Víctima de Maltrato"
     VARIABLE 22
     "2 Menor Víctima de Maltrato"
  - "1 Víctima de Violencia sexual
- Infección de Transmisión Sexual: En esta cohorte se incluye la información nominal de los usuarios a quienes se marcó de manera positiva (1-Sí) en la variable 24 del anexo técnico de la Resolución.

VARIABLE 23

VISÍTANOS: www.procex.co

• Enfermedad Mental: En esta cohorte se incluye la información nominal de los usuarios a quienes se les marcó alguna de las opciones de 1 al 6, en la variable 25 del anexo técnico de la Resolución.

La consulta se puede generar por diferentes niveles de desagregación:

- Regional
- Zonal

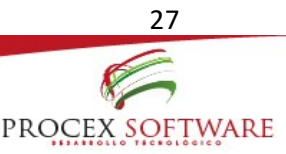

|                                                              | PROCEX SOFTWARE |  |
|--------------------------------------------------------------|-----------------|--|
| <ul><li>Departamento</li><li>Municipio</li><li>IPS</li></ul> |                 |  |

Régimen

| Opciones 《                        | Sintomáticos                                                                |
|-----------------------------------|-----------------------------------------------------------------------------|
| General                           | 🔍 Buscar 📓 Exportar Discriminado 🛛 🖼 Exportar Agrupado                      |
| Alertas                           | Regional: X V Zonal: X V                                                    |
| 412                               | Departamento: X Y Municipio: X Y                                            |
|                                   | IPS: X v Régimen: X v                                                       |
| Salud pública                     | Residencia:                                                                 |
| <ul> <li>Sintomátic os</li> </ul> | Corte de información a 30 de junio de 2016                                  |
| * DNT                             | Regional Zonal Departamento Municipio Codigo IPS Nombre IPS Total Afiliados |
| ≻ Lepra                           |                                                                             |
| <ul> <li>VS Maltrato</li> </ul>   |                                                                             |
| • птs                             |                                                                             |
| * Enf Mental                      |                                                                             |

La información se mostrará de manera inmediata en la pantalla, de igual manera, se puede exportar en formato Excel para una mejor consulta.

Las opciones para generar el archivo:

- **Discriminado**: Se muestra la información nominal de las variables que influyen para la gestión de la cohorte seleccionada. Se puede visualizar en la pantalla, y de igual manera exportarlo en formato Excel
- **Agrupado**: En este botón únicamente se muestra la cantidad de usuarios de la población objeto que le corresponde a la cohorte seleccionada; muestra el dato por IPS, Regional, Zonal, Departamento y Municipio. Esta información se puede visualizar en pantalla así como exportar a Excel.

### 5. AFILIADOS:

En esta opción se encontrará la información de todos y cada uno de los afiliados a la aseguradora, que al menos tenga una actividad en alguno de los programas de promoción y prevención; así como quienes nunca han sido intervenidos en ningún programa. Con lo cual se hace necesario el seguimiento y canalización por medio de la demanda inducida hacia las actividades de protección específica y detección temprana.

### A. Información afiliados:

En esta opción se puede consultar de manera histórica, con el tipo y número de documento del usuario, los reportes de las actividades de protección específica y detección temprana, que la IPS primaria y otras IPS le hayan realizado al usuario.

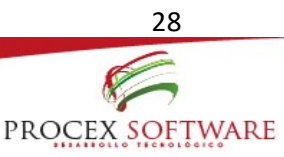

|    | Informes                  |                        |                                  |               |                 |           |           |           |           |            |           |  |  |  |
|----|---------------------------|------------------------|----------------------------------|---------------|-----------------|-----------|-----------|-----------|-----------|------------|-----------|--|--|--|
| Ор | ciones «                  | Información Afiliado   |                                  |               |                 |           |           |           |           |            |           |  |  |  |
|    | General                   | 🔍 Buscar 🛛 🗷 Exportar  |                                  |               |                 |           |           |           |           |            |           |  |  |  |
|    | Alertas                   | Tipo de Documento:     |                                  | X 🗸 N         | lúmero de Ident | ificación |           |           | ×         |            |           |  |  |  |
|    | 412                       | Corte de información a | 31 de julio                      | de 2016       |                 |           |           |           |           |            |           |  |  |  |
|    | Salud pública             | Información Básica     | Gestante                         | Planificación | Vacunación      | CYD       | Joven     | Adulto    | Citología | Mamografía | Nutrición |  |  |  |
|    | Afiliados                 | Tipo documento:        | documento: Número documento:     |               |                 |           |           |           |           |            |           |  |  |  |
| ÷  | Información Afiliados     | Primer nombre:         |                                  |               |                 | s         | egundo i  | nombre:   |           |            |           |  |  |  |
|    | Consolidado Afiliados     | Primer apellido:       |                                  |               |                 | s         | egundo a  | apellido: |           |            |           |  |  |  |
|    | Affliados Sin Artividades | Sexo:                  |                                  |               |                 | F         | echa de   | nacimient | to:       |            |           |  |  |  |
|    |                           | Edad actual:           |                                  |               |                 | C         | ódigo IP  | S primari | a:        |            |           |  |  |  |
|    | Tableros                  | IPS Primaria:          |                                  |               |                 | F         | echa Afil | iación:   |           |            |           |  |  |  |
|    | Usuarios                  | Tipo Régimen:          | Régimen: Pertenencia Étnica:     |               |                 |           |           |           |           |            |           |  |  |  |
| _  |                           | Código Ocupación:      | ligo Ocupación: Nivel Educativo: |               |                 |           |           |           |           |            |           |  |  |  |
|    |                           | Estado:                |                                  |               |                 |           |           |           |           |            |           |  |  |  |

- Información básica: Se muestra la información socio demográfica del usuario.
- Gestante, Planificación, Vacunación, CYD, Joven, Adulto, Citología, Mamografía, Nutrición: Se muestra la información registrada en el anexo técnico con información en las variables con las cuales está correlacionada cada cohorte. (Ver más arriba).

En la pantalla principal de este botón, se mostrará con una marca verde las actividades de las cuales, el afiliado es población objeto:

| Opciones «                | Información Afiliado               |                        |                                   |              |           |
|---------------------------|------------------------------------|------------------------|-----------------------------------|--------------|-----------|
| General                   | 🔍 Buscar 🕱 Exportar                |                        |                                   |              |           |
| Alertas                   | Tipo de Documento: CC              | 🗙 🗸 Número de Io       | lentificación: 1111111111 🗙       |              |           |
| 412                       | Corte de información a 31 de julio | de 2016                |                                   |              |           |
| Salud pública             | V Información Básica ) Gestante    | Planificación 🗸 Vacuna | ción CYD Joven Adulto V Citología | 🖌 Mamografía | Nutrición |
| Afiliados                 | Edad actual:                       | 67                     | ImC:                              | 26.5         |           |
| Información Afiliados     | Obesidad o Desnutrición Proteico   | Calórica: 3-No         | Fecha del Peso:                   | 2016-06-21   |           |
| Consolidado Afiliados     | Peso en Kilogramos:                | 58                     | Fecha de la Talla:                | 2016-06-21   |           |
| Afiliados Sin Actividades | Talla en Centímetros:              | 148                    | Consulta de nutrició              | in:          |           |

Para validarlas una a una, solo basta con dar click y se mostrará la información reportada. Es importante en este ítem aclarar, que se muestra el último dato reportado por la IPS que se haya reportado como positivo.

Al igual que en los otros informes, estos datos se pueden exportar a formato Excel para un mejor análisis y validación, así:

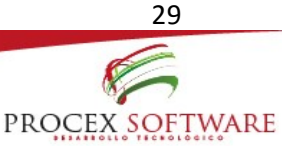

| 1          |                                                           | . 2                          | . B               | B -           |               |                  |                    |                       |                                      |                                                    |                                                | A.C.C. 1. 0                              |                          |                                                                |                                                            |                                                     |                                       |                                                 |                   |              |                                  | <b>2</b> 🖂              |                |
|------------|-----------------------------------------------------------|------------------------------|-------------------|---------------|---------------|------------------|--------------------|-----------------------|--------------------------------------|----------------------------------------------------|------------------------------------------------|------------------------------------------|--------------------------|----------------------------------------------------------------|------------------------------------------------------------|-----------------------------------------------------|---------------------------------------|-------------------------------------------------|-------------------|--------------|----------------------------------|-------------------------|----------------|
| <b>A</b> 1 |                                                           | J. C                         |                   | <u>Q</u> , •  |               |                  |                    |                       |                                      |                                                    | Info                                           | Afiliado (                               | 9) - Excel               |                                                                |                                                            |                                                     |                                       |                                                 |                   |              |                                  | : LEI —                 | · ·            |
| ARC        | HIVO                                                      | INICIO                       | INSERT            | AR D          | ISEÑO DE      | PÁGINA FÓRM      | ULAS               | DATOS                 | REVIS                                | AR V                                               | ISTA                                           |                                          |                          |                                                                |                                                            |                                                     |                                       |                                                 |                   |              |                                  |                         | Iniciar sesión |
| Pe         | ∎ <mark>%</mark><br>⊪<br>*                                | Calibi                       | i<br>( <u>s</u> - | * 11<br>      | ▼ A ↓         | • ≡ ≡ ≡   €      | >-   =<br>= +=   = | Ajustar               | texto<br>nar y centr                 | ar •                                               | eneral<br>§ → % (                              | 100 <b>6</b> 0                           | ▼<br>Forma<br>condicio   | ]<br>to Dar<br>nal≁com                                         | formato<br>no tabla •                                      | Estilos de<br>celda *                               | Insertar                              | Eliminar                                        | Formato           | uma •<br>ar• | A<br>Z<br>Ordenar<br>y filtrar * | Buscar y<br>seleccionar |                |
| Port       | apapeles                                                  | G .                          | Fu                | lente         |               | r <sub>a</sub>   | Alineaci           | ión                   |                                      | Es .                                               | Núm                                            | ero                                      | G.                       | Est                                                            | tilos                                                      |                                                     |                                       | Celdas                                          |                   | M            | lodificar                        |                         | ×              |
| F1         | FI2 $\mathbf{v}$ : $\mathbf{X} \checkmark f_{\mathbf{x}}$ |                              |                   |               |               |                  |                    |                       |                                      |                                                    |                                                |                                          |                          |                                                                |                                                            |                                                     |                                       |                                                 |                   |              |                                  |                         |                |
|            | A                                                         | В                            | с                 | D             | E             | F                | G                  | н                     | I                                    | J                                                  | к                                              | L                                        | м                        | DN                                                             | DO                                                         | DP                                                  | DQ                                    | DR                                              | DS                | DT           | DU                               | DV                      | DW 🔺           |
| 1          | Número<br>de<br>radicado                                  | Nombre<br>archivo<br>cargado | Usuario<br>cargue | Código<br>IPS | Nombre<br>IPS | Fecha de cargue  | Periodo            | 0-Tipo de<br>registro | 1-<br>Consecut<br>ivo de<br>registro | 2-Código<br>de<br>habilitaci<br>ón IPS<br>primaria | 3-Tipo de<br>identifica<br>ción del<br>usuario | 4-<br>Numero<br>de<br>Identifica<br>cion | 9-Fecha de<br>Nacimiento | 114-<br>Tratamie<br>nto para<br>Hipotiroi<br>dismo<br>Consénit | 115-<br>Tratamie<br>nto para<br>Sifilis<br>gestacion<br>al | 116-<br>Tratamie<br>nto para<br>Sífilis<br>Congénit | 117-<br>Tratamie<br>nto para<br>Lepra | 118-<br>Fecha de<br>Terminac<br>ión<br>Tratamie | Tipo de registro  |              |                                  |                         |                |
| 2          | 12317                                                     |                              | N/A               |               |               | 05/01/2016 00:00 | sep-15             | 2                     | 171308                               | 1E+11                                              | CC                                             | 2E+07                                    | 18/01/1949               | 0                                                              | 0                                                          | 0                                                   | 0                                     | 1845-01                                         | Registro validado |              |                                  |                         |                |
| 3          | 12204                                                     |                              | N/A               |               |               | 31/12/2015 09:09 | oct-15             | 2                     | 3285                                 | 1E+11                                              | СС                                             | 2E+07                                    | 18/01/1949               | 0                                                              | 0                                                          | 0                                                   | 0                                     | 1845-01                                         | Registro validado |              |                                  |                         |                |
| 4          | N/A                                                       | N/A                          | N/A               | 1E+11         | IPS           | N/A              | julio de           | 2                     | 1                                    | 1E+11                                              | СС                                             | 2E+07                                    | 18/01/1949               | 0                                                              | 0                                                          | 0                                                   | 0                                     | 1800-01                                         | Registro final    |              |                                  |                         |                |
| 5          |                                                           |                              |                   |               |               |                  |                    |                       |                                      |                                                    |                                                |                                          |                          |                                                                |                                                            |                                                     |                                       |                                                 |                   |              |                                  |                         |                |

Al final de la tabla, el informe arroja los datos validados, y el registro final reportado, con el cual se realizará toda la evaluación de los indicadores de los programas de promoción y prevención.

### B. Consolidado afiliados:

|                                               |                 | Informes            |     |
|-----------------------------------------------|-----------------|---------------------|-----|
| Opciones 《                                    | Informe Cons    | nsolidado Afiliados |     |
| General                                       | 🕱 Exportar      | n Exportar          |     |
| Alertas                                       | IPS:            | Régimen:            | x 🗸 |
| 412                                           | Tipo patología: | a: 🗸                |     |
| Salud pública                                 |                 |                     |     |
| Afiliados                                     |                 |                     |     |
| <ul> <li>Información Afiliados</li> </ul>     | -               |                     |     |
| Consolidado Afiliados                         |                 |                     |     |
| <ul> <li>Afiliados Sin Actividades</li> </ul> |                 |                     |     |

En este botón se puede consultar por los niveles de desagregación IPS, Régimen y Patología, todos los usuarios que la IPS primaria tiene asignados y a los cuales se les ha reportado actividades de los programas de promoción y prevención. Este informe se genera en formato Excel y formato TXT, en la estructura completa de las 118 variables del anexo técnico.

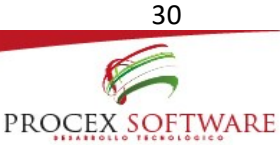

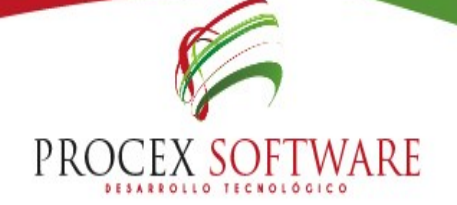

### C. Afiliados sin actividades:

|    |                           |                 | Informes            |
|----|---------------------------|-----------------|---------------------|
| Op | ciones «                  | Informe Cons    | rsolidado Afiliados |
|    | General                   | 😹 Exportar      | n Exportar          |
|    | Alertas                   | IPS:            | Régimen: X 🗸        |
|    | 412                       | Tipo patología: | н <b>у</b>          |
|    | Salud pública             |                 |                     |
|    | Afiliados                 |                 |                     |
|    | Información Afiliados     |                 |                     |
|    | Consolidado Afiliados     |                 |                     |
| Þ  | Afiliados Sin Actividades |                 |                     |

En esta opción se puede consultar con el nombre de IPS y régimen, el consolidado total de los afiliados a la aseguradora, a los cuales nunca se les ha realizado ninguna actividad de programas de promoción y prevención. Lo cual se puede resumir, en usuarios altamente propensos a algún tipo de enfermedad, pues desde la IPS primaria no se ha captado al usuario para canalizarlo en alguna actividad.

Este informe se genera en formato Excel y formato TXT, y muestra la información sociodemográfica del usuario, los datos de la IPS primaria que el usuario tiene asignada, régimen y fecha de afiliación.

### 6. TABLEROS

En esta opción se muestra de manera acumulada la evaluación de los indicadores, y el cumplimiento de los programas de promoción y prevención por medio de tableros de control y colorimetría establecida por la aseguradora.

### A. Cumplimiento general:

En este botón se muestra durante los meses evaluados del año vigente, el cumplimiento general de las coberturas en los programas de promoción y prevención. Esta información se puede consultar por los siguientes niveles de desagregación:

- Regional
- Zonal
- Departamento
- Municipio
- IPS
- Régimen

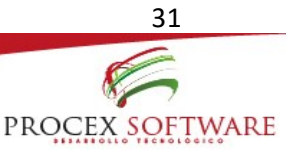

Para este ítem de consulta, se hace obligatorio primero realizar la selección del ítem en la pestaña "mostrar", allí se mostrará la información de acuerdo al nivel de desagregación elegido:

| Informes                                      |                                 |                  |              |          |         |       |       |       |            |       |                |            |             |
|-----------------------------------------------|---------------------------------|------------------|--------------|----------|---------|-------|-------|-------|------------|-------|----------------|------------|-------------|
| Opciones 《                                    | Opciones « Cumplimiento General |                  |              |          |         |       |       |       |            |       |                |            |             |
| General                                       | Q B                             | Buscar 🕱 Exporta | r            |          |         |       |       |       |            |       |                |            |             |
| Alertas                                       | Regio                           | onal:            | × ×          | Zonal:   |         |       |       | ×     | ~          |       | Ć              | ptimo      | 90% al 100% |
| 412                                           | Dopo                            | utamente.        | × .          | Munici   | nio:    |       |       |       | ~ ~        |       | De             | ficiente   | 80% al 89%  |
|                                               | Depa                            | irtainento.      | ~ ~          | Junic    | pio.    |       |       | ^     | <u> </u>   |       | Muy            | deficiente | 60% al 79%  |
| Salud pública                                 | IPS:                            |                  | ×            | •        |         |       |       |       |            |       | No             | ceptable   | Menoral 60% |
| Afiliados                                     |                                 |                  |              |          |         |       |       |       |            |       | No             | reportó    | 0           |
|                                               | Régir                           | men:             | ×            | / Mostra | r: ZON  | AL    |       | ×     | <b>~</b> ) |       | N              | o aplica   | N/A         |
| Tableros                                      |                                 |                  |              |          |         |       |       |       |            |       |                |            |             |
| <ul> <li>Cumplimiento General</li> </ul>      | Cum                             | plimiento Genera | al           |          |         |       |       |       |            |       |                |            |             |
| Cumplimiento por indiredor.                   | R                               | Regional         | Entidad      | enero    | febrero | marzo | abril | mayo  | junio      | julio | Calificación   |            |             |
| Companiento por indicador                     | 1 B                             | BOGOTA           | BOGOTA       | 64,6%    | 64,2%   | 66,9% | 70,6% | 74,7% | 72,3%      | 76%   | Muy deficiente |            |             |
| <ul> <li>Cumplimiento por programa</li> </ul> | 2 B                             | BOGOTA           | CUNDINAMARCA | 37,5%    | 35,2%   | 34,5% | 35,8% | 37,7% | 37,1%      | 37,1% | No aceptable   |            |             |
| <ul> <li>Distribución poblacional</li> </ul>  | 3 C                             | ENTRO - ORIENTE  | BOYACA       | 34,1%    | 32,8%   | 34,5% | 35,6% | 36,7% | 38,3%      | 41,3% | No aceptable   |            |             |
| Tendencia del cumplimiento                    | 4 C                             | ENTRO - ORIENTE  | HUILA        | 40,7%    | 42,2%   | 41,1% | 43%   | 42,9% | 42%        | 42,6% | No aceptable   |            |             |
|                                               | 5 C                             | ENTRO - ORIENTE  | META         | 22,6%    | 20,5%   | 21,6% | 21,8% | 22%   | 25,4%      | 28,9% | No aceptable   |            |             |
| <ul> <li>Comparativo por programa</li> </ul>  | 6 C                             | CENTRO - ORIENTE | TOLIMA       | 26,9%    | 22,4%   | 23,3% | 26%   | 27,2% | 32,8%      | 28,7% | No aceptable   |            |             |
| Usuarios                                      | 7 E                             | JE CAFETERO      | RISARALDA    | 58,3%    | 60,1%   | 62,8% | 61,8% | 59,2% | 57,3%      | 53,2% | No aceptable   |            |             |

Para consultar puntualmente una línea de los resultados que se arroja, basta con dar click en alguno de los menús de la parte superior, y se mostrará únicamente la línea de información requerida:

|                                                | Informes                                                                     |                |             |
|------------------------------------------------|------------------------------------------------------------------------------|----------------|-------------|
| Opciones                                       | « Cumplimiento General                                                       |                |             |
| General                                        | Q Buscar B Exportar                                                          |                |             |
| Alertas                                        | Regional: Zonal: CUNDINAMARCA                                                | Óptimo         | 90% al 100% |
| 412                                            |                                                                              | Deficiente     | 80% al 89%  |
| 412                                            | Departamento:                                                                | Muy deficiente | 60% al 79%  |
| Salud pública                                  | IPS:                                                                         | No aceptable   | Menoral 609 |
| Afiliados                                      |                                                                              | No reportó     | 0           |
|                                                | Régimen: X V Mostrar: ZONAL X V                                              | No aplica      | N/A         |
| Tableros                                       |                                                                              |                |             |
| <ul> <li>Cumplimiento General</li> </ul>       | Cumplimiento General                                                         |                |             |
| <ul> <li>Cumplimiento por indicador</li> </ul> | Regional Entidad enero febrero marzo abril mayo junio julio Calificación     |                |             |
| Companyor of a March Color                     | 1 BOGOTA CUNDINAMARCA 37,5% 35,2% 34,5% 35,8% 37,7% 37,1% 37,1% No aceptable |                |             |
| Cumplimiento por programa                      |                                                                              |                |             |

### B. Cumplimiento por indicador:

En este botón se muestra durante los meses evaluados del año vigente, el comportamiento de cada uno de los indicadores de los programas de promoción y prevención, permitiendo la comparación del uno a uno. Esta información se puede consultar por siguientes niveles de desagregación:

- Regional
- Zonal
- Departamento

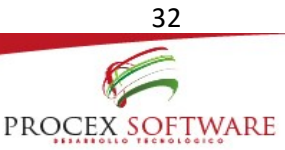

- Municipio
- IPS
- Régimen

|    |                            |             |                          |                          |                    | Inf           | ormes     |           |          |        |       |        |       |       |
|----|----------------------------|-------------|--------------------------|--------------------------|--------------------|---------------|-----------|-----------|----------|--------|-------|--------|-------|-------|
| O  | ociones                    | «           | Cumplimiento p           | oor indicador            |                    |               |           |           |          |        |       |        |       |       |
|    | General                    |             | 🔍 Buscar 🛛 🕱             | Exportar                 |                    |               |           |           |          |        |       |        |       |       |
|    | Alertas                    |             | Regional:                |                          | × ~                | Zonal:        |           |           |          | X      |       |        |       |       |
| -  |                            |             | Departamento:            |                          | X 🗸                | Municipio:    |           |           |          | X      | 2     |        |       |       |
|    | 412                        |             | IPS:                     |                          | ×                  |               |           |           |          |        |       |        |       |       |
|    | Salud pública              |             | Régimen:                 |                          | x ~                |               |           |           |          |        |       |        |       |       |
|    | Afiliados                  |             |                          |                          |                    |               |           |           |          |        |       |        |       |       |
|    | Tableros                   |             | Programa C               | ódigo Nombre Ir          | dicador Estin      | nación a alca | anzar Ca  | lificació | n Actual |        |       |        |       |       |
| ×. | Cumplimiento General       |             |                          |                          |                    |               |           |           |          |        |       |        |       |       |
| ÷  | Cumplimiento por indicador |             |                          |                          |                    |               |           |           |          |        |       |        |       |       |
| ÷  | Cumplimiento por programa  |             |                          |                          |                    |               |           |           |          |        |       |        |       |       |
| ÷  | Distribución poblacional   |             |                          |                          |                    |               |           |           |          |        |       |        |       |       |
|    | Tendencia del cumplimiento |             |                          |                          |                    |               |           |           |          |        |       |        |       |       |
| ъ  | Comparativo por programa   |             |                          |                          |                    |               |           |           |          |        |       |        |       |       |
|    |                            |             | -                        | In                       | formes             |               |           |           |          |        |       |        |       |       |
| Op | ciones «                   | Cumplimien  | to por indicador         |                          |                    |               |           |           |          |        |       |        |       |       |
|    | General                    | 🔍 Buscar    | 🕱 Exportar               |                          |                    |               |           |           |          |        |       |        |       |       |
|    | Alertas                    | Regional:   |                          | 🗙 🔽 Zonal:               |                    | ×             |           |           |          |        |       |        |       |       |
|    | 412                        | Departament | :0:                      | X V Municipio:           |                    | × •           |           |           |          |        |       |        |       |       |
|    | Salud pública              | Régimen:    |                          | XY                       |                    |               |           |           |          |        |       |        |       |       |
|    | Afiliados                  |             |                          |                          |                    |               |           |           |          |        |       |        |       |       |
|    | Tableros                   | Confige A   | lombro Indicador 2010    | ALBOGUTA                 |                    |               | Ectimoció | n onoro   | fobroro  | m 2/70 | obril | m 21/0 | iunio | iulio |
|    | Cumplimiento Ceneral       | 1 E1 0      | Cobertura de vacunación  | en menores de 1 año (    | 0 a 11 meses 29 di | as)           | 90%       | 23.3%     | 57,9%    | 78,3%  | 88,9% | 91.8%  | 92.8% | 69.2% |
|    | Cumpimiento General        | 2 E2 C      | Cobertura de vacunación  | en menores de 12 a 24    | meses (de 1 año)   |               | 90%       | 19,3%     | 61,9%    | 70,3%  | 71,9% | 75,3%  | 77,1% | 58,99 |
|    | Cumplimiento por indicador | 3 E3 C      | Cobertura de vacunación  | en menores de 6 años     |                    |               | 90%       | 44,4%     | 70,8%    | 77,6%  | 79,7% | 81,8%  | 82,8% | 70,1% |
|    | Cumplimiento por programa  | 4 E4 C      | Cobertura de vacunación  | contra el virus del papi | oma humano (VPH    | )             | 20%       | 8,5%      | 8,9%     | 10,1%  | 17,3% | 17,7%  | 20,3% | 21%   |
|    | Distribución poblacional   | 5 E5 C      | Cobertura de vacunación  | en mujeres en edad fé    | til                |               | 20%       | 6,9%      | 8,2%     | 8,5%   | 14%   | 15,1%  | 24,2% | 24,4% |
|    | Tendencia del cumplimiento | 6 E6 C      | Cobertura de vacunación  | en gestantes (Tdap)      |                    |               | 90%       | 6,1%      | 0%       | 5,4%   | 26,9% | 34,9%  | 37%   | 42,8% |
|    | Comparativo por programa   | 7 E7 C      | Cobertura de vacunación  | en adultos               |                    |               | 20%       | 10,4%     | 10,3%    | 10,4%  | 13,9% | 14,4%  | 15,5% | 15,7% |
|    | comparativo por programa   | 8 E8 C      | Cobertura de consulta de | crecimiento y desarroll  | o al menos una vez | on la vida    | 70%       | 65.5%     | 66.6%    | 67,3%  | 67,6% | 68.4%  | 68.6% | 63.99 |

Esta información se puede exportar en formato Excel para una mejor consulta y visualización de los datos:

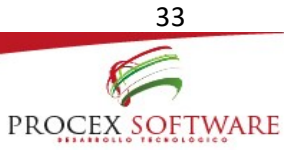

| Control       District Mark       District Mark       Distrin Mark <thdistrict mark<="" th=""></thdistrict>                                                                                                    |             |                |                            |                                                                                        | cumplimie                                     | ntoPorIndicador       | [Modo de con       | npatibilidad] -             | Excel                                    |              |                 |              |                                    | ? 🗇 –                                                       | 🗇 🗙<br>Iniciar sesión |
|----------------------------------------------------------------------------------------------------|-------------|----------------|----------------------------|----------------------------------------------------------------------------------------|-----------------------------------------------|-----------------------|--------------------|-----------------------------|------------------------------------------|--------------|-----------------|--------------|------------------------------------|-------------------------------------------------------------|-----------------------|
| H3       I I I I I I I I I I I I I I I I I I I                                                                                                    | Pe          | egar v         | INSERIAR DISE              |                                                                                        | Ajustar texto                                 | General<br>\$ ~ % 000 | F Con              | ormato Da<br>dicional ≠ cor | r formato Esti<br>no tabla + ce<br>tilos | los de Inser | tar Eliminar Fo | Trimato<br>T | Autosuma *<br>tellenar*<br>torrar* | Arr Buscary<br>ordenar Buscary<br>y filtrar * seleccionar * |                       |
| A         B         C         D         E         F         G         H         J         K         L         M           1         SISTAND GE GESTION DE INFORMACIÓN ACTIVIDADES DE PROCEICIÓN SEGURADORA NUEVA EPS S.A.<br>PROGRAMAS DE PROMOCIÓN Y PREVENCIÓN         PROGRAMAS DE PROMOCIÓN Y PREVENCIÓN         PROGRAMAS DE PROMOCIÓN Y PREVENCIÓN         PROGRAMAS DE PROMOCIÓN Y PREVENCIÓN         PROGRAMAS DE PROMOCIÓN Y PREVENCIÓN         PROGRAMAS DE PROMOCIÓN Y PREVENCIÓN         PROGRAMAS DE PROMOCIÓN Y PREVENCIÓN         Prodramas         Prodramas         Pro                                                                                                    | н           | 3 *            | $X \sim f_x$               |                                                                                        |                                               | Humero                |                    |                             | (10)                                     |              | cellus          |              |                                    | anta                                                        | ~                     |
| 4       20AL         6       Programs       Coloration devices       Name       24 accurated       Ferrer       Ferrer <td>1<br/>2<br/>3</td> <td>A<br/>SISTEMA D</td> <td>B<br/>E GESTION DE INFORMAC</td> <td>C<br/>ION ACTIVIDADES DE PROTECCIÓN<br/>ASEGURADORA NUEVA EN<br/>PROGRAMAS DE PROMOCIÓN Y</td> <td>ESPECIFICA Y DETECCI<br/>PS S.A.<br/>PREVENCIÓN</td> <td>D<br/>DN TEMPRANA :</td> <td>E<br/>SIGIRE S-4505</td> <td>F</td> <td>G</td> <td>H</td> <td></td> <td>J</td> <td>К</td> <td>L</td> <td>M =</td>                                                                                                    | 1<br>2<br>3 | A<br>SISTEMA D | B<br>E GESTION DE INFORMAC | C<br>ION ACTIVIDADES DE PROTECCIÓN<br>ASEGURADORA NUEVA EN<br>PROGRAMAS DE PROMOCIÓN Y | ESPECIFICA Y DETECCI<br>PS S.A.<br>PREVENCIÓN | D<br>DN TEMPRANA :    | E<br>SIGIRE S-4505 | F                           | G                                        | H            |                 | J            | К                                  | L                                                           | M =                   |
| 6         Programa         College Indicator         Estimation         Entro         Febrero         Nazo         Anti-         Hayo         Junio         Calificación           7         Vacunación         E1         Cocentra de vacunación en menores de 1 año (2 al 1 al 0 al 1 al 0 al 1 al 0 al 1 al 0 al 1 al 0 al 1 al 0 al 1 al 0 al 1 al 1                                                                                                    | 4           | RÉGIMEN CON    | TRIBUTIVO                  |                                                                                        |                                               |                       |                    |                             |                                          |              |                 |              |                                    |                                                             |                       |
| T       Colektra de vacunador en menore de 1 año (» 11       One       CLS       CSP       EZS       BLS       BLS       <                                                                                                    | 6           | Programa       | Código Indicado            | Nombre Indicador                                                                       |                                               | Estimación            | Enero              | Febrero                     | Marzo                                    | Abril        | Mayo            | Junio        | Julio                              | Calificación                                                |                       |
| 9       Valunación       E2       Chát 24 dela       Chát 24 dela                                                                                                    | 7           | Vacunación     | E1                         | Cobertura de vacunación en men                                                         | ores de 1 año (0 a 11                         | 90%                   | 21,2%              | 59,8%                       | 82,5%                                    | 94,7%        | 96,5%           | 96,8%        | 69,6%                              | Muy deficiente                                              |                       |
| • Vacunación       E3       Coberturá de vacunación ne meneres de 3/06       29%       12%       12%       12%       12%       12%       12%       12%       12%       12%       12%       12%       12%       12%       12%       12%       12%       12%       12%       12%       12%       12%       12%       12%       12%       12%       12%       12%       12%       12%       12%       12%       12%       12%       12%       12%       12%       12%       12%       12%       12%       12%       12%       12%       12%       12%       12%       12%       12%       12%       12%       12%       12%       12%       12%       12%       12%       12%       12%       12%       12%       12%       12%       12%       12%       12%       12%       12%       12%       12%       12%       12%       12%       12%       12%       12%       12%       12%       12%       12%       12%       12%       12%       12%       12%       12%       12%       12%       12%       12%       12%       12%       12%       12%       12%       12%       12%       12%       12%       12%       12%                                                                                                    | 8           | Vacunación     | F2                         | Cobertura de vacunación en men                                                         | ores de 12 a 24 meses                         |                       | 21.6%              | 71.8%                       | 81.6%                                    | 83.7%        | 87%             | 88.8%        | 66.4%                              | Mux deficiente                                              |                       |
| Visuanación       E4       Copertura de vacunación contra el virus del papiona       20%       45%       10.1%       11.2%       19.5%       19.8%       22.4%       23.6%       0.1%         11       Vacunación       E5       Cobertura de vacunación en estatular (140)       00%       C3%       0.5%       14.8%       14.9%       14.9%       24.6%       25.6%       0.9%       0.4%       24.8%       23.5%       0.9%       0.4%       24.8%       23.5%       0.9%       0.4%       24.5%       23.5%       0.9%       0.4%       0.4%       14.9%       14.9%       44.9%       44.8%       16.9%       34.9%       44.9%       14.9%       14.9%       14.9%       14.9%       14.9%       14.9%       14.9%       14.9%       14.9%       14.9%       14.9%       14.9%       14.9%       14.9%       14.9%       14.9%       14.9%       14.9%       14.9%       14.9%       14.9%       14.9%       14.9%       14.9%       14.9%       14.9%       14.9%       14.9%       14.9%       14.9%       14.9%       14.9%       14.9%       14.9%       14.9%       14.9%       14.9%       14.9%       14.9%       14.9%       14.9%       14.9%       14.9%       14.9%       14.9%       14.9%       <                                                                                                    | 9           | Vacunación     | E3                         | Cobertura de vacunación en men                                                         | ores de 6 años                                |                       | 50.1%              | 81.2%                       | 89.2%                                    | 91.7%        | 93.2%           | 94%          | 77.8%                              | Deficiente                                                  |                       |
| 10       -       -       -       -       -       -       -       -       -       -       -       -       -       -       -       -       -       -       -       -       -       -       -       -       -       -       -       -       -       -       -       -       -       -       -       -       -       -       -       -       -       -       -       -       -       -       -       -       -       -       -       -       -       -       -       -       -       -       -       -       -       -       -       -       -       -       -       -       -       -       -       -       -       -       -       -       -       -       -       -       -       -       -       -       -       -       -       -        12       Vacunación       E6       Colectru de consulta de consulta de consult                                                                                                    | ×           | Vacunación     | E4                         | Cobertura de vacunación contra e                                                       | el virus del papiloma                         |                       | 9.5%               | 10.1%                       | 11.4%                                    | 19.5%        | 19.8%           | 22.6%        | 23.5%                              | Óptimo                                                      |                       |
| 11       Vacunadon       E5       Copetrus de vacunador en mujers en edd/fell       20%       6%       64%       14.8%       16.9%       26.4%       26.4%       26.4%       26.4%       26.4%       26.4%       26.4%       26.4%       26.4%       26.4%       26.4%       26.4%       26.4%       26.4%       26.4%       26.4%       26.4%       26.4%       26.4%       26.4%       26.4%       26.4%       26.4%       26.4%       26.4%       26.4%       26.4%       26.4%       26.4%       26.4%       26.4%       26.4%       26.4%       26.4%       26.4%       16.5%       16.9%       Mujerciente         13       Vacunación       E7       Cobertura de vacunación en adutos       20%       17%       7.5%       13.5%       11.7%       16.4%       14.5%       16.5%       0.5%       0.5%       0.5%       0.5%       0.5%       0.5%       0.5%       0.5%       0.5%       0.5%       0.5%       0.5%       0.5%       0.5%       0.5%       0.5%       0.5%       0.5%       0.5%       0.5%       0.5%       0.5%       0.5%       0.5%       0.5%       0.5%       0.5%       0.5%       0.5%       0.5%       0.5%       0.5%       0.5%       0.5%       0.5% <td< td=""><td>10</td><td></td><td></td><td>humano (VPH)</td><td>in the set paper in the</td><td></td><td>0,010</td><td></td><td></td><td>10,010</td><td></td><td></td><td>20,070</td><td>- p</td><td></td></td<>                                                                                                    | 10          |                |                            | humano (VPH)                                                                           | in the set paper in the                       |                       | 0,010              |                             |                                          | 10,010       |                 |              | 20,070                             | - p                                                         |                       |
| 12       Vacunación       E 6       Cochertura de vacunación en gestantes (Táp)       Oth       C 1%       O 4%       2 4%       2 4%       4 2%       Macagenative         12       Vacunación       E 7       Cochertura de vacunación en gestantes (Táp)       Oth       C 4%       1 45%       1 45%       1 45%       1 45%       1 45%       1 45%       1 45%       1 45%       1 45%       1 45%       1 45%       1 45%       1 45%       1 45%       1 45%       1 45%       1 45%       1 45%       1 45%       1 45%       1 45%       1 45%       1 45%       1 45%       1 45%       1 45%       1 45%       1 45%       1 45%       1 45%       1 45%       1 45%       1 45%       1 45%       1 45%       1 45%       1 45%       1 45%       1 45%       1 45%       1 45%       1 45%       1 45%       1 45%       1 45%       1 45%       1 45%       1 45%       1 45%       1 45%       1 45%       1 45%       1 45%       1 45%       1 45%       1 45%       1 45%       1 45%       1 45%       1 45%       1 45%       1 45%       1 45%       1 45%       1 45%       1 45%       1 45%       1 45%       1 45%       1 45%       1 45%       1 45%       1 45%       1 45%       1 45%                                                                                                    | 11          | Vacunación     | E5                         | Cobertura de vacunación en muje                                                        | eres en edad fértil                           | 20%                   | 7,3%               | 8,7%                        | 9%                                       | 14,8%        | 15,9%           | 25,4%        | 25,6%                              | Óptimo                                                      |                       |
| 13       Vacunadon       E7       Cooktrus de vacunadon en adutos       20%       42.6%       40.2%       40.2%       14.6%       14.6%       15.6%       Mu geticiente         14       City Dilo       E8       Cobertura de vacunadon en adutos       70%       77%       78%       78%       78%       60.5%       60.5%       60.5%       60.5%       60.5%       60.5%       60.5%       60.5%       60.5%       60.5%       60.5%       60.5%       60.5%       60.5%       60.5%       60.5%       60.5%       60.5%       60.5%       60.5%       60.5%       60.5%       60.5%       60.5%       60.5%       60.5%       60.5%       60.5%       60.5%       60.5%       60.5%       60.5%       60.5%       60.5%       60.5%       60.5%       60.5%       60.5%       60.5%       60.5%       60.5%       60.5%       60.5%       60.5%       60.5%       60.5%       60.5%       60.5%       60.5%       60.5%       60.5%       60.5%       60.5%       60.5%       60.5%       60.5%       60.5%       60.5%       60.5%       60.5%       60.5%       60.5%       60.5%       60.5%       60.5%       60.5%       60.5%       60.5%       60.5%       60.5%       60.5%       60.5%       <                                                                                                    | 12          | Vacunación     | E6                         | Cobertura de vacunación en gest                                                        | antes (Tdap)                                  | 90%                   | 6,1%               | 0%                          | 5,4%                                     | 29,4%        | 38,3%           | 41,9%        | 46,4%                              | No aceptable                                                |                       |
| Image: space of the space of the s                                                                                                    | 13          | Vacunación     | E7                         | Cobertura de vacunación en adult                                                       | tos                                           |                       | 10,4%              | 10,3%                       | 10,5%                                    | 14%          | 14,5%           | 15,6%        | 15,9%                              | Muy deficiente                                              |                       |
| 1       Cov Dillo       EP       Immon una xe on la xida       6 or Dillo       EP       Complimiento na acconsulta de crecimiento y       10%       17%       18.3%       18.5%       11.7%       10.4%       9.3%       20.2%       Optimiento         1       Cov Dillo       E10       Complimiento en las consultas de crecimiento y       6%       118.9%       20.2%       6.5%       6.5%       5.5.%       Deficiente         10       Cov Dillo       E11       Consultas de control de crecimiento y desarrollo medico-       6%       165.%       163.9%       13.3%       103.1%       115.3%       08.2%       Deficiente         10       Cov Dillo       E11       Consultas de control de crecimiento y desarrollo medico-       6%       165.%       163.9%       13.3%       103.1%       115.3%       08.2%       Deficiente         11       Cov Dillo       E11       Consultas de control de crecimiento y desarrollo medico-       6%       165.9%       103.1%       103.4%       84.9%       72.7%       78.3%       Deficiente         12       Consultas de control de control de crecimiento y desarrollo medico-       6%       165.9%       10.8%       10.8%       14.8%       50.8%       24.9%       24.9%       24.9%       24.9%       24.9%       24.9%<                                                                                                    |             | Cto y Dilo     | E8                         | Cobertura de consulta de crecimi                                                       | ento y desarrollo al                          | 70%                   | 77%                | 78,2%                       | 79%                                      | 79,5%        | 80%             | 80,3%        | 73,6%                              | Óptimo                                                      |                       |
| 10       Clay Dillo       E10       detarpla de crimento y escritorimento y       60%       114.9%       123.9%       65.8%       66.8%       55.4%       47.9%       55.9%       Deticiente         10       Clay Dillo       E11       Consultas de contineita y escritoritas de contineito y desarrollo medico-       60%       114.9%       123.9%       195.3%       195.3%       02%       115.3%       02%       115.3%       02%       115.3%       02%       115.3%       02%       115.3%       02%       115.3%       02%       115.3%       02%       115.3%       02%       115.3%       02%       115.3%       02%       115.3%       02%       115.3%       02%       115.3%       02%       115.3%       02%       115.3%       02%       115.3%       02%       115.3%       02%       12%       115.3%       02%       12%       10%       10%       10%       10%       10%       10%       10%       10%       10%       10%       10%       10%       10%       10%       10%       10%       10%       10%       10%       10%       10%       10%       10%       10%       10%       10%       10%       10%       10%       10%       10%       10%       10%       10                                                                                                    | 14          | Cto y Dilo     | E9                         | menos una vez en la vida<br>Cumplimiento en las consultas d                            | le crecimiento y                              | 10%                   | 17%                | 16,3%                       | 13,6%                                    | 11,7%        | 10,4%           | 9,3%         | 20,2%                              | Óptimo                                                      |                       |
| 16       10 million       Clove       description       Clove       description       Clove       Month       Clove       Month       Month       Month<                                                                                                    | 15          | Cto v Dilo     | E10                        | desarrollo de primera vez en la vi                                                     | da<br>la cracimiento v                        |                       | 114.0%             | 120.0%                      | 05.004                                   | 88.996       | 65.4%           | 47.0%        | 65.0%                              | Deficiente                                                  |                       |
| Top Top Top Top Top Top Top Top Top Top                                                                                                    | 16          | Cito y Dilo    | 210                        | desorrollo de 0 o 0 oños en el oñ                                                      | o                                             | 00.0                  | 114,876            | 120,876                     | 00,070                                   | 00,078       | 55,475          | 47,570       | 33,876                             | Deliciente                                                  |                       |
| 17       Informat       Informat <thinformat< th="">       Inform       Inform&lt;</thinformat<>                                                                                                    |             | Cto y Dilo     | E11                        | Consultas de control de crecimie                                                       | nto y desarrollo medico-                      |                       | 268,2%             | 253,6%                      | 178,7%                                   | 139,1%       | 115,3%          | 99,2%        | 116,3%                             | Óptimo                                                      |                       |
| Close Dillo       E12       Consultas de control de recimiento y desarrollo medico- 80%       196 %       193 %       103 %       103 %       103 %       103 %       103 %       103 %       103 %       103 %       103 %       103 %       103 %       103 %       103 %       103 %       103 %       103 %       103 %       103 %       103 %       103 %       103 %       103 %       103 %       103 %       103 %       103 %       103 %       103 %       103 %       103 %       103 %       103 %       103 %       103 %       103 %       103 %       103 %       103 %       103 %       103 %       103 %       103 %       103 %       103 %       103 %       103 %       103 %       103 %       103 %       103 %       103 %       103 %       103 %       103 %       103 %       103 %       103 %       103 %       103 %       103 %       103 %       103 %       103 %       103 %       103 %       103 %       103 %       103 %       103 %       103 %       103 %       103 %       103 %       103 %       103 %       103 %       103 %       103 %       103 %       103 %       103 %       103 %       103 %       103 %       103 %       103 %       103 %       103 %       103                                                                                                    | 17          | · ·            |                            | enfermera, menor de un año                                                             |                                               |                       |                    |                             |                                          |              |                 |              |                                    |                                                             |                       |
| <sup>10</sup> <sup>10</sup> | 40          | Cto y Dilo     | E12                        | Consultas de control de crecimie                                                       | nto y desarrollo medico-                      | 80%                   | 166%               | 188,8%                      | 133,1%                                   | 103,4%       | 84,9%           | 72,7%        | 79,3%                              | Deficiente                                                  |                       |
| 19     0.0     C1.3     Consultade andrea 2.2 ratios     10 km r 10 km r                                                                                                    | 10          | Cto y Dilo     | E12                        | jentermera. 12 a 23 meses                                                              | nto y despreallo modico                       |                       | 10.1.4%            | 112.0%                      | 70.494                                   | 61.496       | 60.996          | 4.496        | 50.9%                              | Deficiente                                                  |                       |
| Clop Dillo     E14     Consultad de codmit de derdomiento y desarrollo medico-<br>anterman, antos as a años.     17.2%     40.2%     35.8%     29.2%     25.4%     29.4%     May settoante.       Clop Dillo     E15     % de miños de sultato ferros en consulta Jón     0.4%     10.5%     10.5%     0.5%     0.5%     0.7%     1.6%     140 secgastra       20     Oto Dillo     E15     % de miños de sultato ferros en consulta Jón     0.4%     10.5%     10.5%     0.5%     0.5%     0.5%     0.5%     1.6%     140 secgastra       20     Dillo     E16     % de miños de sultato ferros en consulta Jón     0.4%     10.5%     0.5%     0.5%     0.5%     0.5%     1.6%     140 secgastra       20     Dillo     E16     % de miños de sultato ferros en consulta del tot da secgastra     10%     2.8%     0.5%     0.5%     0.5%     0.5%     0.5%     0.5%     0.5%     0.5%     0.5%     0.5%     0.5%     0.5%     0.5%     0.5%     0.5%     0.5%     0.5%     0.5%     0.5%     0.5%     0.5%     0.5%     0.5%     0.5%     0.5%     0.5%     0.5%     0.5%     0.5%     0.5%     0.5%     0.5%     0.5%     0.5%     0.5%     0.5%     0.5%     0.5%     0.5%     0.5%     0.5                                                                                                    | 19          | Cito y Dilo    | L 10                       | anfarmara niños 2 a 7 años                                                             | nio y desanolio medico-                       | 00.0                  | 104,470            | 112,976                     | 1 0,4 70                                 | 01,470       | 50,0%           | 4476         | 30,8%                              | Denciente                                                   |                       |
| 20         Informer         Informer <thi< td=""><td></td><td>Cto y Dilo</td><td>E14</td><td>Consultas de control de crecimie</td><td>nto y desarrollo medico-</td><td>40%</td><td>47,2%</td><td>46,2%</td><td>35,8%</td><td>29,2%</td><td>25,4%</td><td>22,2%</td><td>29,4%</td><td>Muy deficiente</td><td></td></thi<>                                                                                                    |             | Cto y Dilo     | E14                        | Consultas de control de crecimie                                                       | nto y desarrollo medico-                      | 40%                   | 47,2%              | 46,2%                       | 35,8%                                    | 29,2%        | 25,4%           | 22,2%        | 29,4%                              | Muy deficiente                                              |                       |
| Clo y Dilo     E15     % de nños con suministo de sultato ferros on consulta 30%     1.4%     10.5%     10%     2.9%     2.7%     7.5%     No accessive       Clo y Dilo     E16     % de nños con suministo de sultato ferros on consulta del     10%     2.8%     6.2%     6.1%     6%     2.9%     2.7%     No accessive       20     Clo y Dilo     E16     % de nños con suministo de sulta del co due resistran neso y talla     10%     2.8%     6.2%     6.1%     6.4%     6.4%     6.4%     6.4%     6.4%     6.4%     6.4%     6.4%     6.4%     6.4%     6.4%     6.4%     6.4%     6.4%     6.4%     6.4%     6.4%     6.4%     6.4%     6.4%     6.4%     6.4%     6.4%     6.4%     6.4%     6.4%     6.4%     6.4%     6.4%     6.4%     6.4%     6.4%     6.4%     6.4%     6.4%     6.4%     6.4%     6.4%     6.4%     6.4%     6.4%     6.4%     6.4%     6.4%     6.4%     6.4%     6.4%     6.4%     6.4%     6.4%     6.4%     6.4%     6.4%     6.4%     6.4%     6.4%     6.4%     6.4%     6.4%     6.4%     6.4%     6.4%     6.4%     6.4%     6.4%     6.4%     6.4%     6.4%     6.4%     6.4%     6.4%     6.4% </td <td>20</td> <td></td> <td></td> <td>enfermera, niños 8 a 9 años</td> <td>1</td> <td></td> <td></td> <td></td> <td></td> <td></td> <td></td> <td></td> <td></td> <td></td> <td></td>                                                                                                    | 20          |                |                            | enfermera, niños 8 a 9 años                                                            | 1                                             |                       |                    |                             |                                          |              |                 |              |                                    |                                                             |                       |
| 21     Get manor de 10 años       22     Cho y Dilo     E16       23     Cho y Dilo     E16       24     Marcine de 10 años     Marcine de 10 años       25     Cho y Dilo     E16       26     Marcine de 10 años     Marcine de 10 años       27     Marcine de 10 años     Marcine de 10 años       26     Marcine de 10 años     Marcine de 10 años       27     Marcine de 10 años     Marcine de 10 años       28     Marcine de 10 años     Marcine de 10 años       20     Marcine de 10 años     Marcine de 10 años       20     Marcine de 10 años     Marcine de 10 años       20     Marcine de 10 años     Marcine de 10 años       21     Marcine de 10 años     Marcine de 10 años       21     Marcine de 10 años     Marcine de 10 años       22     Marcine de 10 años     Marcine de 10 años       23     Marcine de 10 años     Marcine de 10 años       24     Marcine de 10 años     Marcine de 10 años       25     Marcine de 10 años     Marcine de 10 años       26     Marcine de 10 años     Marcine de 10 años       27     Marcine de 10 años     Marcine de 10 años       28     Marcine de 10 años     Marcine de 10 años       29     Marcine de 10 años <td>~ .</td> <td>Cto y Dllo</td> <td>E15</td> <td>% de niños con suministro de su</td> <td>lfato ferroso en consulta</td> <td>30%</td> <td>9,4%</td> <td>10,5%</td> <td>10,2%</td> <td>10%</td> <td>9,9%</td> <td>9,7%</td> <td>7,9%</td> <td>No aceptable</td> <td></td>                                                                                                    | ~ .         | Cto y Dllo     | E15                        | % de niños con suministro de su                                                        | lfato ferroso en consulta                     | 30%                   | 9,4%               | 10,5%                       | 10,2%                                    | 10%          | 9,9%            | 9,7%         | 7,9%                               | No aceptable                                                |                       |
| 22     101 molection     10     10 molection     10 molection     10 molection     10 molection     10 molection     10 molection     10 molection       23     Chr. V line     10 molection     10 molection     10 molection     10 molection     10 molection     10 molection       23     Chr. V line     10 molection     10 molection     10 molection     10 molection     10 molection       23     Chr. V line     10 molection     10 molection     10 molection     10 molection       10 molection     10 molection     10 molection     10 molection     10 molection       10 molection     10 molection     10 molection     10 molection     10 molection       10 molection     10 molection     10 molection     10 molection     10 molection       10 molection     10 molection     10 molection     10 molection     10 molection       10 molection     10 molection     10 molection     10 molection     10 molection       10 molection     10 molection     10 molection     10 molection     10 molection       10 molection     10 molection     10 molection     10 molection     10 molection       10 molection     10 molection     10 molection     10 molection     10 molection       10 molection     10 molection     10                                                                                                    | 21          | Ola Dilla      | 548                        | del menor de 10 años                                                                   | A on encoulin del                             |                       | E PN               | 6.00/                       | 8 40/                                    | 201          | E ON            | E ON         | 1.70                               | No constabile                                               |                       |
| 22. Chu y Dila F17 In the de loc di que resistan neso y talla de cui di que resistan neso y talla de cui di que resistan neso y talla de                                                                                                    | 22          | Cito y Dillo   | E 10                       | menor de 10 pãos                                                                       | A en consulta del                             | 10%                   | 5,0%               | 0,2%                        | 0,1%                                     | 0%           | 0,9%            | 0,0%         | 4,7%                               | ivo aceptable                                               |                       |
|                                                                                                    | 23          | Cto y Dilo     | F17                        | 1% de niños en consulta de cy d o                                                      | ue registran neso v talla                     | 90%                   | 99%                | 95.4%                       | 95.5%                                    | 96 1%        | 96.6%           | 96.9%        | 93.8%                              | Óntimo                                                      |                       |
|                                                                                                    |             |                | informe (+)                |                                                                                        |                                               |                       |                    |                             |                                          |              |                 |              |                                    |                                                             | Þ                     |
|                                                                                                    | -           | -              |                            |                                                                                        |                                               |                       |                    |                             | · · · · ·                                |              |                 |              |                                    |                                                             |                       |
|                                                                                                    | LIS         | 10             |                            |                                                                                        |                                               |                       |                    |                             |                                          |              |                 |              |                                    |                                                             | + 90%                 |
| 1 🚰 👷 🧿 🖬 🖉 👪 👘 🖓 🖓 🚺 🖬 👘 🖓 🖓 🖓 🖓 👘                                                                                                    | 6           | 🥑 💿            | M 🔝 🔼                      | ai 🙂 💶                                                                                 |                                               |                       |                    |                             |                                          |              |                 | ES 🙋 🛛       | ) lin. 📀 🐒                         | ) 🚯 🏲 🔶 07:1                                                | l1 p.m.               |

### C. Cumplimiento por programa:

En este botón se muestra durante los meses evaluados del año vigente, el comportamiento del cumplimiento de cada uno de los programas de promoción y prevención, permitiendo la comparación del uno a uno. Esta información se puede consultar por siguientes niveles de desagregación:

- Regional
- Zonal
- Departamento
- Municipio
- IPS
- Régimen

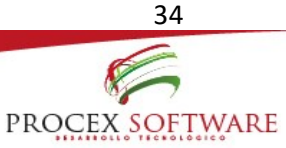

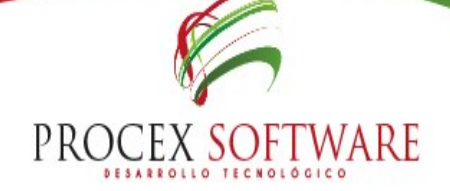

| Ор | ciones «                   | Cumplimiento por programa |                        |                  |         |          |        |       |       |       |                |  |  |
|----|----------------------------|---------------------------|------------------------|------------------|---------|----------|--------|-------|-------|-------|----------------|--|--|
|    | General                    |                           | Buscar 🛛 😹 Exportar    |                  |         |          |        |       |       |       |                |  |  |
|    | Alertas                    | Re                        | gional:                |                  | X       | Zona     | l: 🗌   |       |       |       | × •            |  |  |
|    | 412                        | De                        | partamento:            |                  | ×       | Muni     | cipio: |       |       |       | × •            |  |  |
| _  |                            | IPS                       | 5:                     |                  | ×       | <b>_</b> |        |       |       |       |                |  |  |
|    | Salud pública              | Ré                        | gimen:                 |                  | × •     |          |        |       |       |       |                |  |  |
|    | Afiliados                  | Cu                        | Implimiento por progra | ima BOG          |         |          |        |       |       |       |                |  |  |
|    | Tableros                   |                           | Programa               | enero            | febrero | marzo    | abril  | mayo  | junio | julio | Calificación   |  |  |
|    | Cumplimiento General       | 1                         | Vacunación menores     | 7,5%             | 60%     | 75%      | 75%    | 85%   | 85%   | 60%   | Muy deficiente |  |  |
|    | Cumplimiento por indicador | 2                         | Vacunación mujeres     | 20%              | 20%     | 20%      | 53,3%  | 53,3% | 73,3% | 73,3% | Muy deficiente |  |  |
|    |                            | 3                         | Vacunación adultos     | 10%              | 10%     | 10%      | 60%    | 60%   | 60%   | 60%   | Muy deficiente |  |  |
|    | Cumplimiento por programa  | 4                         | Cto y Dllo             | <mark>80%</mark> | 84%     | 82%      | 78%    | 66%   | 62%   | 70%   | Muy deficiente |  |  |
|    | Distribución poblacional   | 5                         | Joven                  | 77,5%            | 77,5%   | 77,5%    | 82,5%  | 85%   | 85%   | 92,5% | Óptimo         |  |  |
|    | Tendencia del cumplimiento | 6                         | Adulto                 | 66,6%            | 53,3%   | 48,8%    | 53,3%  | 57,7% | 35,5% | 53,3% | No aceptable   |  |  |
| •  | Comparativo por programa   | 7                         | Planificación familiar | 90%              | 90%     | 90%      | 80%    | 80%   | 80%   | 80%   | Deficiente     |  |  |
|    | comparativo por programa   | 8                         | Prenatal               | 63,3%            | 53,3%   | 58,3%    | 71,6%  | 75%   | 71,6% | 76,6% | Muy deficiente |  |  |
|    | Usuarios                   | 9                         | Parto                  | 0%               | 0%      | 0%       | 0%     | 0%    | 0%    | 0%    | No aplica      |  |  |

#### Esta información se puede exportar en formato Excel para una mejor consulta y visualización de los datos:

| 🚺 🔒 🕤 · 👌 · 🗋 💆 =                                                                                                    |              |                       |              | cumplimientoPorPrograma [Modo de compatibilidad] - Excel |                       |            |                |                                      |  |  |  |  |
|----------------------------------------------------------------------------------------------------|--------------|-----------------------|--------------|----------------------------------------------------------|-----------------------|------------|----------------|--------------------------------------|--|--|--|--|
| ARCHIVO INICIO INSERTAR DISE                                                                                                    | ÑO DE PÁGINA | FÓRMULAS              | DATOS        | REVISAR                                                  | VISTA                 |            |                |                                      |  |  |  |  |
| $\begin{array}{c c} & \overset{\bullet}{\underset{\bullet}{\overset{\bullet}{\underset{\bullet}{\overset{\bullet}{\underset{\bullet}{\overset{\bullet}{\underset{\bullet}{\overset{\bullet}{\underset{\bullet}{\overset{\bullet}{\underset{\bullet}{\overset{\bullet}{\underset{\bullet}{\overset{\bullet}{\underset{\bullet}{\overset{\bullet}{\underset{\bullet}{\overset{\bullet}{\underset{\bullet}{\overset{\bullet}{\underset{\bullet}{\overset{\bullet}{\underset{\bullet}{\underset$ |              | ≡   ≫ •<br>= =   ≪ •≡ | 🖶 Ajustar te | exto<br>rycentrar ▼                                      | General<br>\$ → % 000 |            | icional × como | ormato Estilos de<br>tabla - celda - |  |  |  |  |
| Portapapeles 😨 🛛 Fuente                                                                                                    | G .          | Alin                  | eación       | Gi I                                                     | Número                | r <u>s</u> | Estil          | DS                                   |  |  |  |  |
| A1 $\cdot$ : $\times \checkmark f_x$                                                                                                    | Programa     |                       |              |                                                          |                       |            |                |                                      |  |  |  |  |
| A                                                                                                    | В            | С                     | D            | E                                                        | F                     | G          | н              | I                                    |  |  |  |  |
| 1 Programa                                                                                                    | Enero        | Febrero               | Marzo        | Abril                                                    | Mayo                  | Junio      | Julio          | Calificación                         |  |  |  |  |
| 2 Vacunación menores                                                                                                    | 7,5%         | 47,5%                 | 60%          | 60%                                                      | 60%                   | 60%        | 47,5%          | No aceptable                         |  |  |  |  |
| 3 Vacunación mujeres                                                                                                    | 20%          | 20%                   | 20%          | 33,3%                                                    | 33,3%                 | 33,3%      | 33,3%          | No aceptable                         |  |  |  |  |
| 4 Vacunación adultos                                                                                                    | 10%          | 10%                   | 10%          | 10%                                                      | 10%                   | 10%        | 10%            | No aceptable                         |  |  |  |  |
| 5 Cto y Dllo                                                                                                    | 78%          | 76%                   | 70%          | 68%                                                      | 62%                   | 62%        | 70%            | Muy deficiente                       |  |  |  |  |
| 6 Joven                                                                                                    | 22,5%        | 32,5%                 | 32,5%        | 45%                                                      | 55%                   | 55%        | 62,5%          | Muy deficiente                       |  |  |  |  |
| 7 Adulto                                                                                                    | 51,1%        | 35,5%                 | 35,5%        | 35,5%                                                    | 11,1%                 | 11,1%      | 35,5%          | No aceptable                         |  |  |  |  |
| 8 Planificación familiar                                                                                                    | 70%          | 70%                   | 60%          | 32,5%                                                    | 32,5%                 | 60%        | 60%            | Muy deficiente                       |  |  |  |  |
| 9 Prenatal                                                                                                    | 46,6%        | 53,3%                 | 56,6%        | 63,3%                                                    | 58,3%                 | 56,6%      | 58,3%          | No aceptable                         |  |  |  |  |
| 10 Parto                                                                                                    | 0%           | 0%                    | 0%           | 0%                                                       | 0%                    | 0%         | 0%             | No aplica                            |  |  |  |  |
| 11 DT cervix                                                                                                    | 52,8%        | 52,8%                 | 52,8%        | 52,8%                                                    | 68,5%                 | 52,8%      | 52,8%          | No aceptable                         |  |  |  |  |
| 12 DT mama                                                                                                    | 63%          | 23%                   | 52,2%        | 52,2%                                                    | 64,6%                 | 60%        | 64,6%          | Muy deficiente                       |  |  |  |  |
| 13 Salud Oral                                                                                                    | 60%          | 50%                   | 50%          | 30%                                                      | 50%                   | 70%        | 75%            | Muy deficiente                       |  |  |  |  |
| 14 Salud visual                                                                                                    | 90%          | 80%                   | 80%          | 80%                                                      | 70%                   | 80%        | 80%            | Deficiente                           |  |  |  |  |
| 15 TBC                                                                                                    | 40%          | 40%                   | 40%          | 40%                                                      | 40%                   | 40%        | 40%            | No aceptable                         |  |  |  |  |
| 16 Alt nutricionales                                                                                                    | 20%          | 20%                   | 20%          | 20%                                                      | 20%                   | 20%        | 20%            | No aceptable                         |  |  |  |  |
| 17 ITS                                                                                                    | 20%          | 20%                   | 20%          | 20%                                                      | 20%                   | 20%        | 20%            | No aceptable                         |  |  |  |  |
| 18 Menor y mujer maltrados                                                                                                    | 20%          | 20%                   | 20%          | 20%                                                      | 40%                   | 40%        | 20%            | No aceptable                         |  |  |  |  |
| 19 DI                                                                                                    | 60%          | 60%                   | 60%          | 60%                                                      | 80%                   | 80%        | 80%            | Deficiente                           |  |  |  |  |
| 20 Información                                                                                                    | 20%          | 40%                   | 40%          | 60%                                                      | 40%                   | 60%        | 40%            | No aceptable                         |  |  |  |  |

### D. Distribución poblacional:

La emisión de la pirámide se realizará cada vez que se realice cambio de la población objeto es decir para Régimen Contributivo se cambiará semestralmente y para Régimen subsidiado de manera mensual, de acuerdo a los estipulado por el Ministerio de Salud y Protección Social. Para una mayor comprensión, debe dirigirse al punto 4.1.3. de la presente guía.

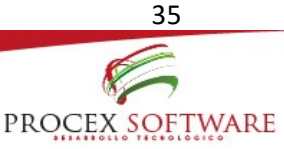

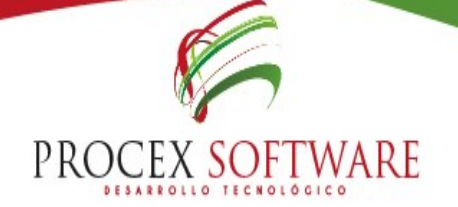

### E. Tendencia al cumplimiento:

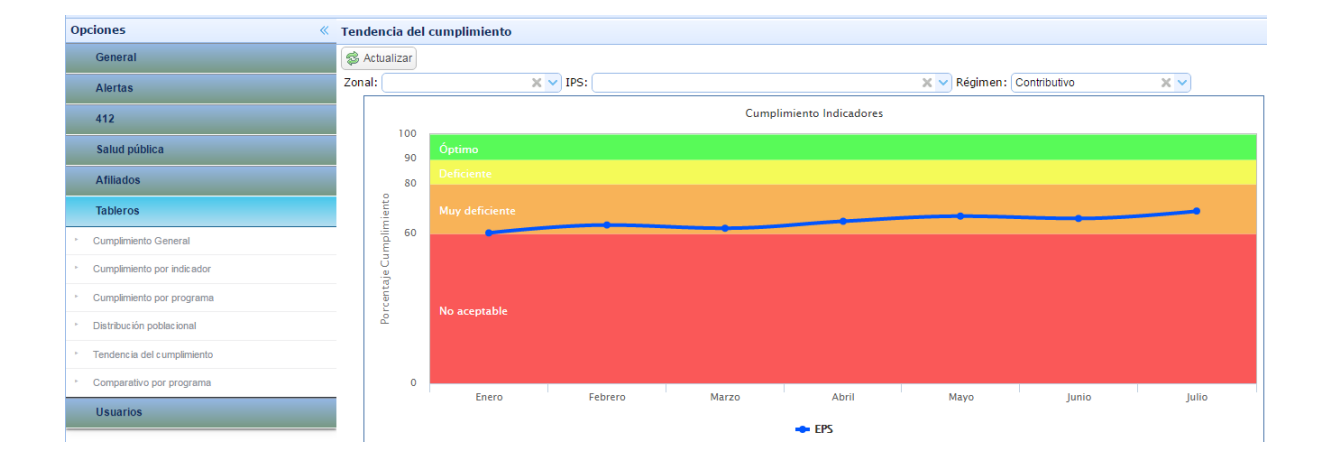

Muestra el cumplimiento general de las coberturas durante el año vigente, permitiendo comparar de acuerdo a los niveles de desagregación IPS y Zonal, frente al cumplimiento como se encuentre el nivel Nacional (EPS)

Para una mejor comprensión, abajo se muestra en ejemplo, una zona y una IPS escogida al azar, y se visualiza como es el comportamiento de los indicadores, comparándose los niveles anteriormente mencionados.

Para este proceso, debe escoger el nivel de desagregación a consultar y dar click en el botón actualizar:

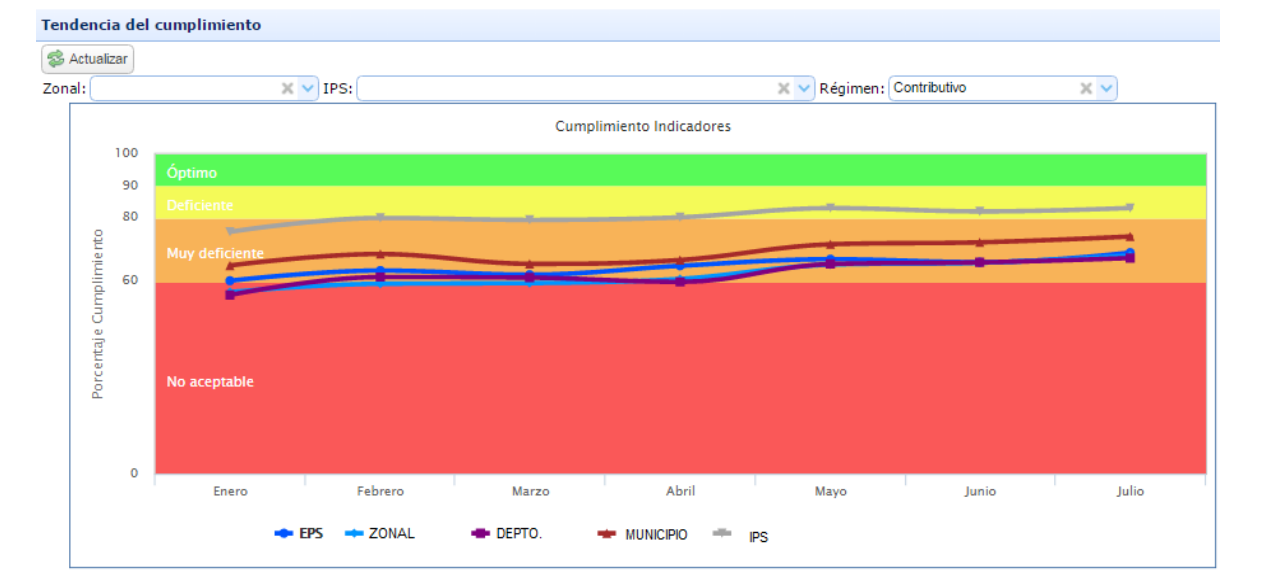

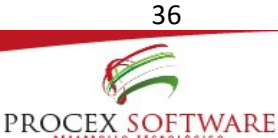

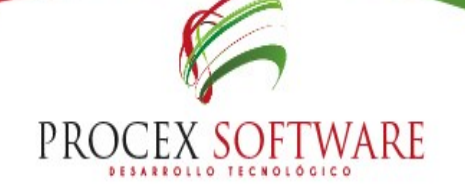

### F. Comparativo de programas:

En este ítem se muestra el histórico de cumplimiento por programa de manera mensual en el año vigente evaluado, permitiendo comparar a la EPS frente a la zonal y a la IPS:

Para esta consulta se debe escoger el nivel de desagregación a evaluar, y el programa a validar y/o comparar:

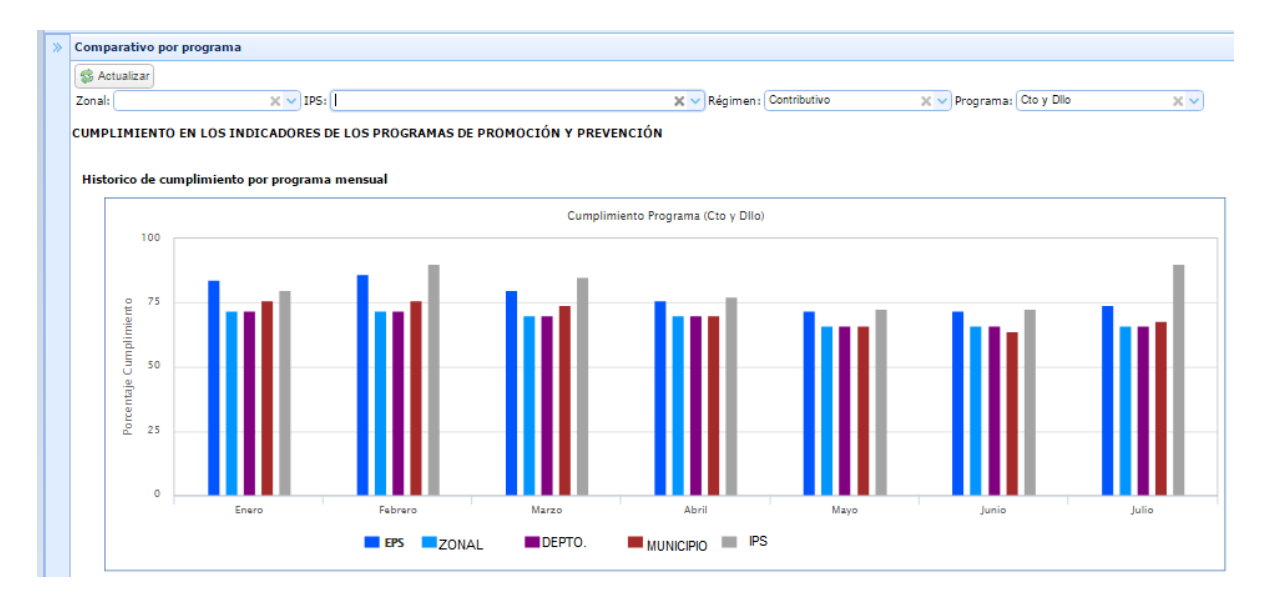

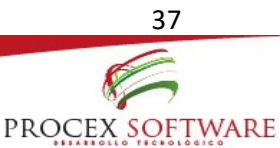

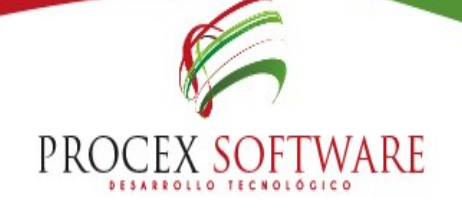

### **INDICADORES**

#### 1. Indicadores:

En este botón se muestra la evaluación mensual de los indicadores de acuerdo a los parámetros establecidos por la aseguradora:

| Indicadores       |                           |        |                                                                    |                    |                  |             |            |                     |  |  |  |  |
|-------------------|---------------------------|--------|--------------------------------------------------------------------|--------------------|------------------|-------------|------------|---------------------|--|--|--|--|
| Indicadores PYP   |                           |        |                                                                    |                    |                  |             |            |                     |  |  |  |  |
| Q Buscar Exportar |                           |        |                                                                    |                    |                  |             |            |                     |  |  |  |  |
| Regional:         |                           |        | X V Zonal: X V                                                     |                    | Óptimo 90%       |             |            |                     |  |  |  |  |
|                   |                           |        |                                                                    |                    | Deficiente 80% a |             |            |                     |  |  |  |  |
| Departamento:     |                           |        | X V Municipio: X V 69.1%                                           | Muy deficiente 60% |                  | % al 79%    |            |                     |  |  |  |  |
|                   |                           |        | Muy deficiente                                                     |                    | No aceptable Men |             |            |                     |  |  |  |  |
| IPS:              |                           |        | X V Periodo: Julio 2016 X V                                        |                    | No reportó 0     |             |            |                     |  |  |  |  |
|                   |                           |        |                                                                    | No aplic           | a N/A            |             |            |                     |  |  |  |  |
| Rég               | Régimen: Contributivo X V |        |                                                                    |                    |                  |             |            |                     |  |  |  |  |
|                   | Programa                  | Código | Nombre Indicador                                                   | Numerador          | Denominado       | r Resultado | Estimación | Indicador Actividad |  |  |  |  |
| 1                 | Vacunación                | E1     | Cobertura de vacunación en menores de 1 año (O a 11 meses 29 días) | 13.579             | 21.094           | 64,3%       | 90%        | Muy deficiente      |  |  |  |  |
| 2                 | Vacunación                | E2     | Cobertura de vacunación en menores de 12 a 24 meses (de 1 año)     | 14.933             | 24.144           | 61,8%       | 90%        | Muy deficiente      |  |  |  |  |
| 3                 | Vacunación                | E3     | Cobertura de vacunación en menores de 6 años                       | 97.149             | 134.449          | 72,2%       | 90%        | Deficiente          |  |  |  |  |
| 4                 | Vacunación                | E4     | Cobertura de vacunación contra el virus del papiloma humano (VPH)  | 23.438             | 137.668          | 17%         | 20%        | Deficiente          |  |  |  |  |
| 5                 | Vacunación                | E5     | Cobertura de vacunación en mujeres en edad fértil                  | 124.375            | 643.925          | 19,3%       | 20%        | Deficiente          |  |  |  |  |
| 6                 | Vacunación                | E6     | Cobertura de vacunación en gestantes (Tdap)                        | 2.412              | 5.791            | 41,6%       | 90%        | No aceptable        |  |  |  |  |

La consulta se puede generar por diferentes niveles de desagregación:

- Regional
- Zonal
- Departamento
- Municipio
- IPS
- Periodo
- Régimen

Al seleccionar algún nivel, y elegir la opción de la lista desplegable de cada uno, se mostrará en número porcentual, la evaluación general del indicador, así como la evaluación obtenida.

En la parte inferior de la pantalla, se encuentra la evaluación obtenida en cada uno de los indicadores, mostrándose numerador, denominador, resultado, Estimación. Este informe se puede exportar a Excel para poder analizar mejor la información.

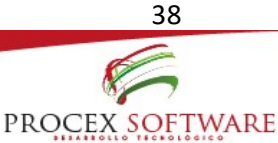

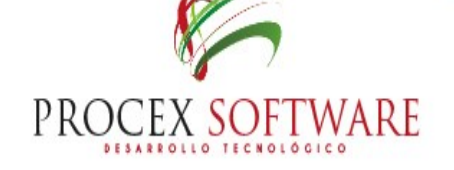

Para tener claridad de cómo se obtienen estos datos, debe remitirse a "Fichas Técnicas de los Indicadores de Protección Específica y Detección Temprana"

#### 2. Programación:

En este botón se encuentra la programación o metas para la evaluación de los indicadores de acuerdo a los parámetros definidos por la aseguradora. Esta programación es establecida de acuerdo a la población objeto y la trayectoria de cumplimiento esperada.

| Indicadores                    |             |        |                                                                                      |                 |                       |                     |            |                      |                      |  |  |  |  |
|--------------------------------|-------------|--------|--------------------------------------------------------------------------------------|-----------------|-----------------------|---------------------|------------|----------------------|----------------------|--|--|--|--|
| Programación PYP               |             |        |                                                                                      |                 |                       |                     |            |                      |                      |  |  |  |  |
| Buscar Beporter Consolidado: 🕅 |             |        |                                                                                      |                 |                       |                     |            |                      |                      |  |  |  |  |
| Regional: X Zonal: BOGOTA X X  |             |        |                                                                                      |                 |                       |                     |            |                      |                      |  |  |  |  |
| Dep                            | partamento: |        | x v Municipio: x v                                                                   |                 |                       |                     |            |                      |                      |  |  |  |  |
| IPS                            | i (         |        | 🗙 🗸 Régimen: Contributivo 🗙 🗸                                                        |                 |                       |                     |            |                      |                      |  |  |  |  |
|                                |             |        |                                                                                      |                 |                       |                     |            |                      |                      |  |  |  |  |
|                                | Programa    | Código | Nombre Indicador                                                                     | Total Población | % población a tamizar | Población a tamizar | Estimación | # de actividades año | # de actividades mes |  |  |  |  |
| 1                              | Vacunación  | E1     | Cobertura de vacunación en menores de 1 año (0 a 11 meses 29 días)                   | 3.355           | 100%                  | 3.355               | 90%        | 3.020                | 3.020                |  |  |  |  |
| 2                              | Vacunación  | E2     | Cobertura de vacunación en menores de 12 a 24 meses (de 1 año)                       | 3.764           | 100%                  | 3.764               | 90%        | 3.388                | 3.388                |  |  |  |  |
| 3                              | Vacunación  | E3     | Cobertura de vacunación en menores de 6 años                                         | 21.274          | 100%                  | 21.274              | 90%        | 19.147               | 19.147               |  |  |  |  |
| 4                              | Vacunación  | E4     | Cobertura de vacunación contra el virus del papiloma humano (VPH)                    | 22.155          | 100%                  | 22.155              | 20%        | 4.431                | 4.431                |  |  |  |  |
| 5                              | Vacunación  | E5     | Cobertura de vacunación en mujeres en edad fértil                                    | 106.161         | 100%                  | 106.161             | 20%        | 21.232               | 21.232               |  |  |  |  |
| 6                              | Vacunación  | E6     | Cobertura de vacunación en gestantes (Tdap)                                          | Variable        | 100%                  |                     | 90%        |                      |                      |  |  |  |  |
| 7                              | Vacunación  | E7     | Cobertura de vacunación en adultos                                                   | 175.173         | 100%                  | 175.173             | 20%        | 35.035               | 35.035               |  |  |  |  |
| 8                              | Cto y Dllo  | E8     | Cobertura de consulta de crecimiento y desarrollo al menos una vez en la vida        | 34.971          | 100%                  | 34.971              | 70%        | 24.480               | 24.480               |  |  |  |  |
| 9                              | Cto y Dllo  | E9     | Cumplimiento en las consultas de crecimiento y desarrollo de primera vez en la vida  | 34.971          | 100%                  | 34.971              | 10%        | 3.497                | 291                  |  |  |  |  |
| 10                             | Cto y Dllo  | E10    | Cumplimiento en las consultas de crecimiento y desarrollo de 0 a 9 años en el año    | 34.971          | 100%                  | 34.971              | 60%        | 20.983               | 1.749                |  |  |  |  |
| 11                             | Cto y Dllo  | E11    | Consultas de control de crecimiento y desarrollo medico- enfermera, menor de un año  | 3.356           | 100%                  | 3.356               | 90%        | 3.020                | 252                  |  |  |  |  |
| 12                             | Cto y Dllo  | E12    | Consultas de control de crecimiento y desarrollo medico- enfermera, 12 a 23 meses    | 3.764           | 100%                  | 3.764               | 80%        | 3.011                | 251                  |  |  |  |  |
| 13                             | Cto y Dllo  | E13    | Consultas de control de crecimiento y desarrollo medico- enfermera, niños 2 a 7 años | 20.897          | 100%                  | 20.897              | 60%        | 12.538               | 1.045                |  |  |  |  |
| 14                             | Cto y Dllo  | E14    | Consultas de control de crecimiento y desarrollo medico- enfermera, niños 8 a 9 años | 6.955           | 100%                  | 6.955               | 40%        | 2.782                | 232                  |  |  |  |  |
| 15                             | Cto y Dllo  | E15    | % de niños con suministro de sulfato ferroso en consulta del menor de 10 años        | Variable        | 100%                  |                     | 30%        |                      |                      |  |  |  |  |
| 16                             | Cto y Dllo  | E16    | % de niños con suministro de vit A en consulta del menor de 10 años                  | Variable        | 100%                  |                     | 10%        |                      |                      |  |  |  |  |
| 17                             | Cto y Dllo  | E17    | % de niños en consulta de cy d que registran peso y talla                            | Variable        | 100%                  |                     | 90%        |                      |                      |  |  |  |  |
| 18                             | Jovén       | E18    | Cobertura en la consulta de detección temprana de alteraciones del joven             | 141.353         | 100%                  | 141.353             | 40%        | 56.541               | 56.541               |  |  |  |  |
| 19                             | Jovén       | E19    | Cumplimiento en la consulta del joven de 10 a 29 años                                | 141.353         | 100%                  | 141.353             | 20%        | 28.271               | 2.356                |  |  |  |  |
| 20                             | Jovén       | E20    | Cumplimiento en la consulta del joven de 10 a 13 años                                | 16.515          | 100%                  | 16.515              | 21%        | 3.468                | 289                  |  |  |  |  |
| 21                             | Jovén       | E21    | Cumplimiento en la consulta del joven de 14 a 16 años                                | 17.228          | 100%                  | 17.228              | 25%        | 4.307                | 359                  |  |  |  |  |

visitanos: www.procex.co

En este informe se encuentran los datos de:

- Programa
- Indicador
- Total de población objeto de cada programa
- Porcentaje de población a tamizar
- Cantidad de población a tamizar
- Estimación
- Número de actividad a realizar en el año
- Número de actividades a realizar por mes para alcanzar la meta trazada.

Esta información puede ser exportada en formato Excel.

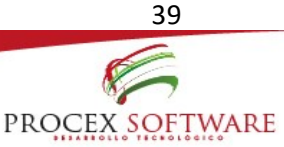